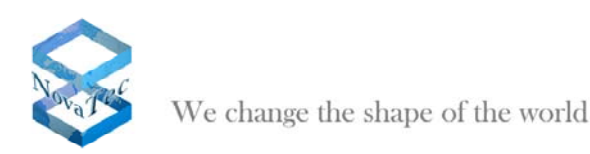

# Manual

# File Synchronization between two PC's resp. NMS Servers

Version 1.0 dated March 25th, 2010

Subject to alterations

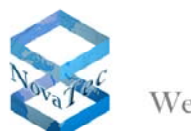

We change the shape of the world

# **Contents**

| 2 | Synch | ronization Tool                     | 4  |
|---|-------|-------------------------------------|----|
|   | 2.1   | Description                         | 4  |
|   | 2.2   | Source                              | 4  |
| 3 | Sampl | le Scenario:                        | 5  |
|   | 3.1   | Network Management System (NMS)     | 5  |
|   | 3.1.1 | Active Network Management System    | 5  |
|   | 3.1.2 | Redundant Network Management System | 6  |
|   | 3.1.3 | Job Management                      | 6  |
|   | 3.1.4 | Setup NMS                           | 6  |
|   | 3.2   | Synchronization                     | 7  |
|   | 3.2.1 | Network Folder and File Sharing     | 7  |
|   | 3.2.2 | Synchronization Options             | 9  |
|   | 3.2.3 | Synchronization Process             | 14 |

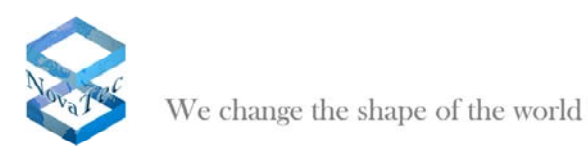

#### 1 Overview

This document describes the handling of the synchronization tool **"Allway Sync"** based on a sample scenario where NovaTec products are being used. In this scenario we simulate a file transfer. Data consistency between the two NMS must be guaranteed after a switch to the redundant NMS has taken place.

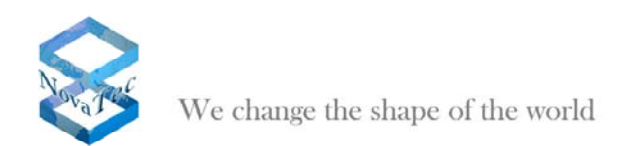

# 2 Synchronization Tool

## 2.1 <u>Description</u>

"Allway Sync" gives the user the ability to synchronize or backup files between multiple computers via the internet or LAN, for example.

The download of this tool is free of charge, but its use is limited. The following is stated on the "Allway Sync" website: "Allway Sync" is **FREE** for personal use (with limitations). Furthermore, it includes **NO SPYWARE**, **ADWARE** or **MALWARE**. However, you should pay for a Pro license if you use this software for a commercial purpose or to synchronize more than 40,000 files in 30-day period."

# 2.2 <u>Source</u>

"Allway Sync" can be downloaded from http://www.alwaysync.com

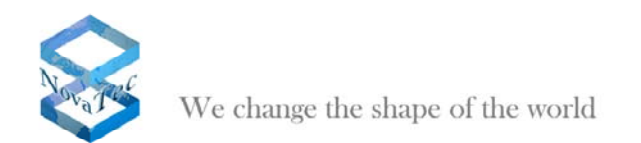

## 3 Sample Scenario:

The following configuration shows how to keep the log files of the single NMS consistent.

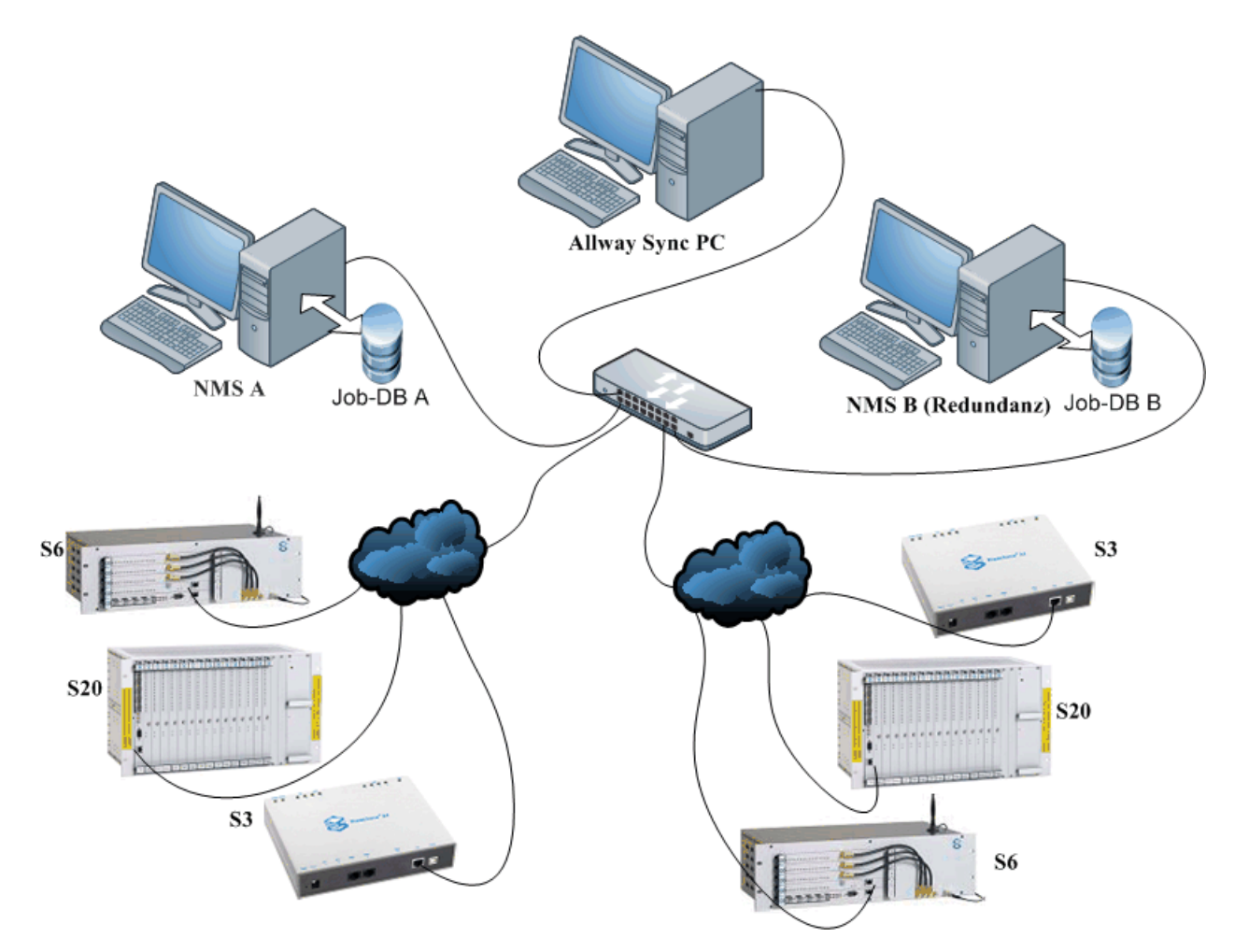

Synchronization of the NMS log files within the network during the redundancy switchover in case of a server failure. A possible reason for the failure would be a computer overload resulting in a crash.

# 3.1 Network Management System (NMS)

The following steps relate to NMS server A. The necessary steps for NMS server B have to be executed accordingly.

## 3.1.1 Active Network Management System

The active NMS server receives the CallHome Events from the NovaTec target systems. For that purpose the systems get configurations via configuration Tool *NovaTec Configuration*. In these configurations two NMS servers (two IP addresses) are activated.

NovaTec Kommunikationstechnik GmbH

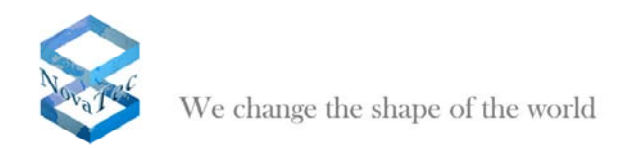

# 3.1.2 <u>Redundant Network Management System</u>

A second PC system equipped with a NMS server is ready in case of an operation failure of the active NMS server. The switchover between the two servers is realised with the dual IP address.

#### 3.1.3 Job Management

A NMS server needs a so called Job database. So, the first thing to do is to setup a database which contains the target systems and their parameters.

This manual describes the use of two NMS. Consequently, two Job databases are required. That means that both NMS servers are based on the same but unequally named databases.

#### 3.1.4 Setup NMS

To clearly separate between the two NMS and the corresponding Job database both carry the addition A and B:

| Active NMS server:        | NMS A ←→ Job DB A                       |
|---------------------------|-----------------------------------------|
| <b>Backup NMS server:</b> | NMS B $\leftarrow \rightarrow$ Job DB B |

After having executed the necessary steps to setup the Job database open the NMS and set the individual paths.

Click "Server" and then "Start Server" to start the NMS server (pict 301).

| NovaTec Network Management System 7.0.4 Port:-800                                                                      |      |
|----------------------------------------------------------------------------------------------------|------|
| About Network settings Database Server 301                                                                             |      |
| Actual database C:\DATA Sync A\NMS A\Deb DB.mdb                                                                        |      |
| Database open                                                                                                    |      |
| Choose     Open     Close       Log file information     Log file directory       c:\data sync a\NMS A\nms a-log files |      |
| <u>Ch</u> ange path                                                                                                    |      |
| [c] NovaTec 2010 Exit                                                                                                  | Help |

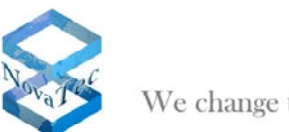

We change the shape of the world

## 3.2 Synchronization

The following describes the file synchronization steps. The files are synchronized between two NMS servers. The synchronization tool "Allway Sync" is installed on another desktop PC but it can also be run on one of the two servers. This tool offers three synchronization possibilities between two servers:

- 1. It copies the files from NMS server A to the direction where the update is necessary. That means to the direction of NMS server B.
- 2. As above but vice versa.
- 3. Bi-directional synchronization.

The following describes the third possibility.

#### 3.2.1 Network Folder and File Sharing

At first, share the folders containing the necessary files (e. g. Job DB A and Log files A). Please see pict 302, 303 and 304.

| DATA Sync A Properties 🛛 🖓 🗙                                                                                                    | Permissions for DATA Sync A              |
|----------------------------------------------------------------------------------------------------|------------------------------------------|
| General       Sharing       Security       Customize         Image: Security       You can share this folder with other users on your network. To enable sharing for this folder, click Share this folder.         Image: Do not share this folder         Image: Share this folder         Image: Share name:         DATA Sync A         Image: Comment:         Image: User limit:         Image: Allogy this number of users:         Image: To set permissions for users who access this folder over the network, click Permissions.         Image: To configure settings for offline access, click         Image: Caching. | Share Permissions   Group or user names: |
| Windows Firewall is configured to allow this folder to be shared<br>with other computers on the network.<br><u>View your Windows Firewall settings</u>                                                                                                    | OK Cancel Apply                          |
| OK Cancel Apply                                                                                                    |                                          |

NMS server A:Folder name ← → Data Sync ANMS server B:Folder name ← → Data Sync B

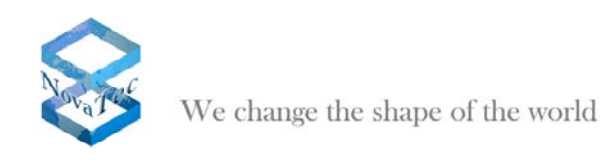

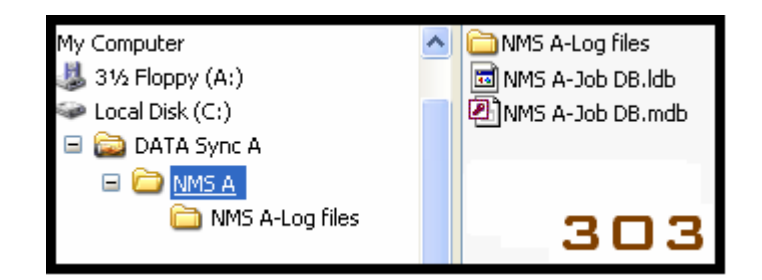

The left part of the picture shows the Windows directory tree after the folder sharing. The right part of the picture shows the network environment of the "Allway Sync" server.

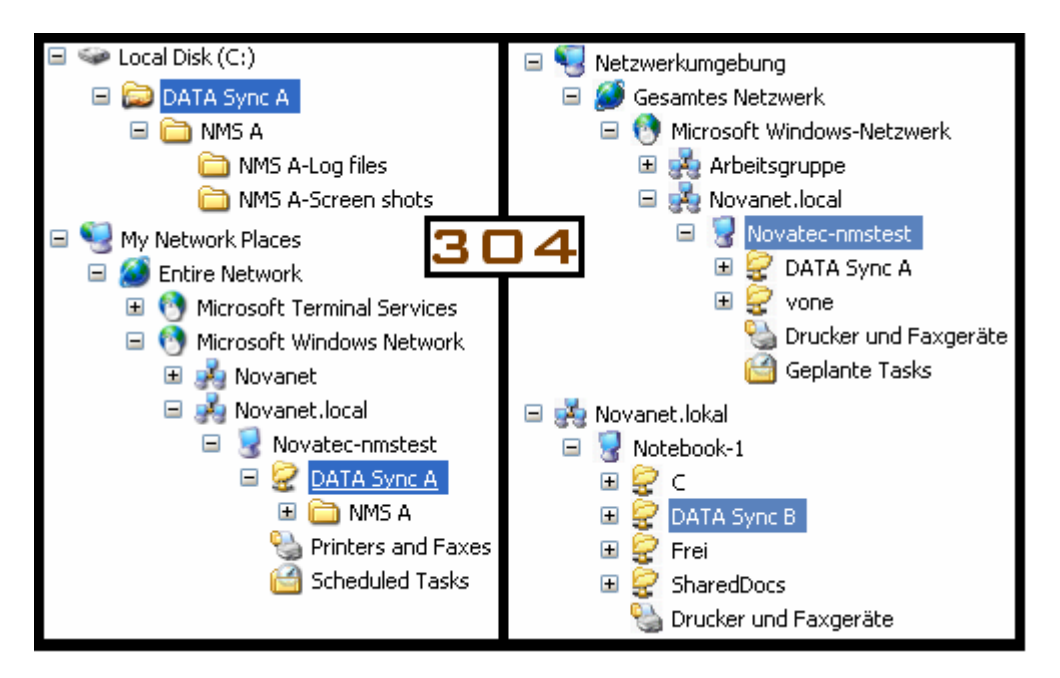

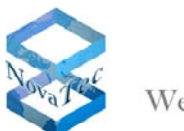

We change the shape of the world

# 3.2.2 Synchronization Options

Now the settings for the synchronization in the synchronization tool have to be done. At any time ,,Allway Sync" allows to adjust the synchronization settings as required. The synchronization rules are important.

Pict 305: the programme is started

| S Allway Sync<br>Eile Edit View Job Language Help                        | _ 🗆 🔀   |
|--------------------------------------------------------------------------|---------|
| Allway Sync<br>version 10.1.1<br>file synchronization that works         | 305     |
| 1 New Job 1 Sample - Synchronization with OffsiteBox Online Data Storage |         |
| Windows folder      Browse      Change                                   | Browse  |
|                                                                          | <u></u> |
|                                                                          |         |
|                                                                          |         |
|                                                                          |         |
|                                                                          |         |
|                                                                          |         |
| Analyze Synchronize Clear                                                |         |
| Automatic synchronization is off                                         |         |
| [06.03.2010 16:57] Application started, profile: "default profile"       |         |
|                                                                          |         |
|                                                                          |         |
|                                                                          |         |

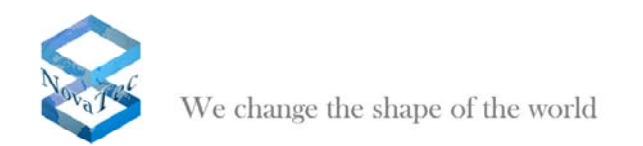

# 3.2.2.1 Setting of the Synchronization Rules

The synchronization in both directions is necessary as data consistency between the two NMS servers has to be realised.

Pict 306 shows how the synchronization options are to be selected. The requested option "All-way Synchronization Mode" is chosen.

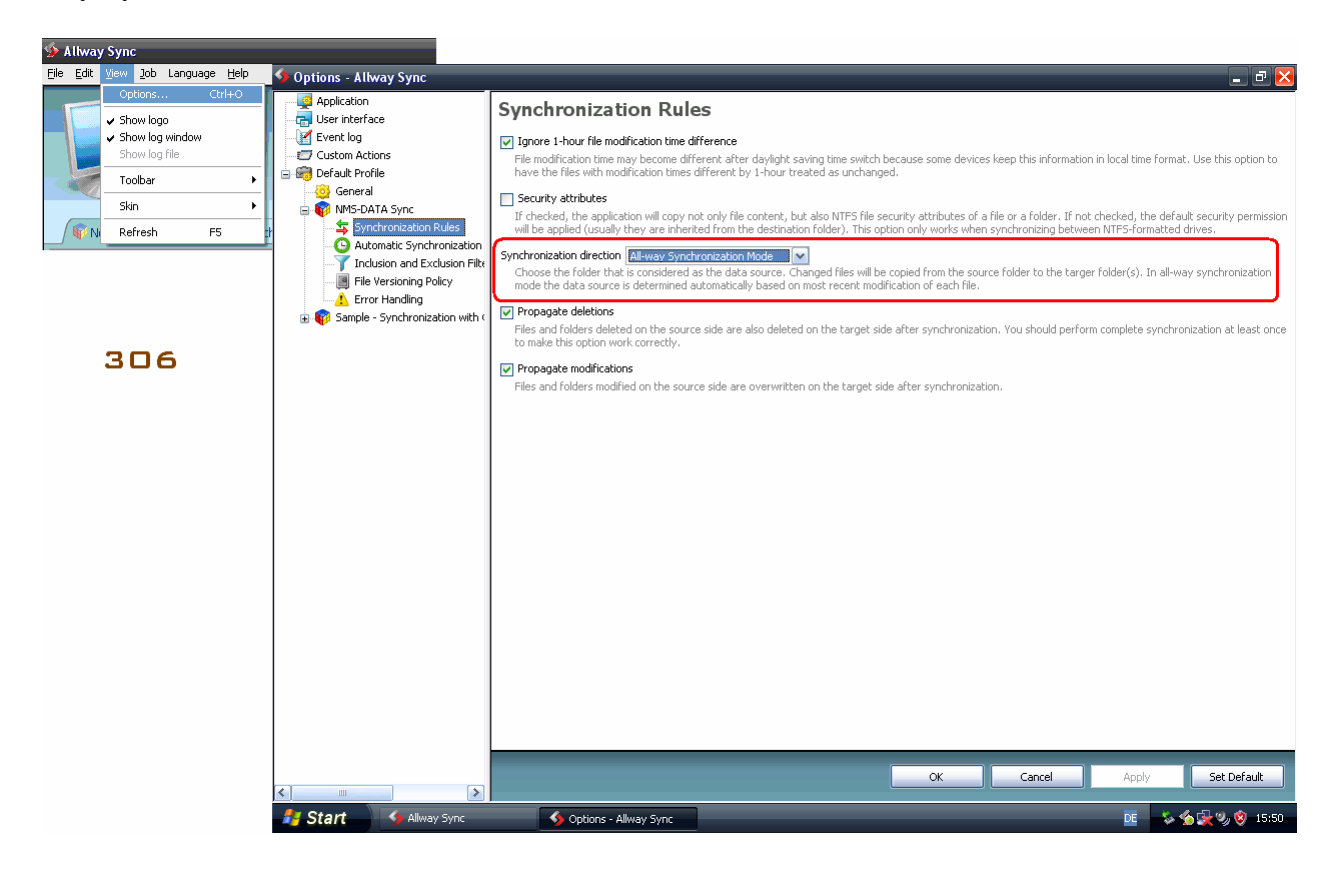

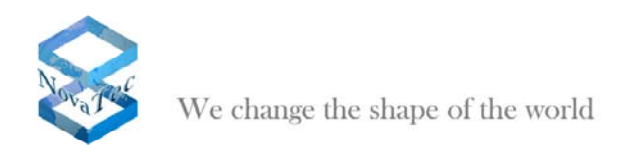

# 3.2.2.2 Setting of the Network Folder Path

Now, the network paths of the source folder and the target folder have to be entered. See pictures 307 to 313.

| 💁 Allway Sync                                                    |                                            |                    | 🛛      |
|------------------------------------------------------------------|--------------------------------------------|--------------------|--------|
| Eile Edit View Job Language Help                                 |                                            |                    |        |
| All file s                                                       | way Sync<br>wersic<br>mchronization that w | on 10.1.1<br>vorks | 307    |
| New Job 1 @Sample - Synchronization with OffsiteBox Onl          | ne Data Storage                            |                    |        |
|                                                                  | 1                                          |                    |        |
| 💫 Windows folder 📃 Browse                                        |                                            | Windows folder     | Browse |
|                                                                  |                                            |                    | ~      |
|                                                                  |                                            |                    |        |
|                                                                  |                                            |                    |        |
|                                                                  |                                            |                    |        |
|                                                                  |                                            |                    |        |
|                                                                  |                                            |                    |        |
|                                                                  |                                            |                    |        |
|                                                                  |                                            |                    |        |
|                                                                  |                                            |                    | ~      |
| Analyze Synchronize Clear                                        |                                            |                    |        |
| Automatic synchronization is off                                 |                                            |                    |        |
|                                                                  |                                            |                    |        |
| [06.03.2010 16.57] Application started, profile: derauit profile |                                            |                    |        |
|                                                                  |                                            |                    |        |
|                                                                  |                                            |                    |        |
|                                                                  |                                            |                    |        |

| 🗲 Allway Sync                                                              |    |
|----------------------------------------------------------------------------|----|
| Eile Edit View Job Language Help                                           |    |
| Allway Sync<br>version 10.1.1<br>file synchronization that works           |    |
| 🖗 New Job 1 🕼 Sample - Synchronization with OffsiteBox Online Data Storage |    |
|                                                                            |    |
| Network folder                                                             | se |
| Press "Configure" button<br>to specify synchronization<br>folder path      |    |
| Analyze Synchronize Clear                                                  |    |
| Automatic synchronization is off                                           |    |
| [06.03.2010 17:16]Application started, profile: "default profile"          |    |

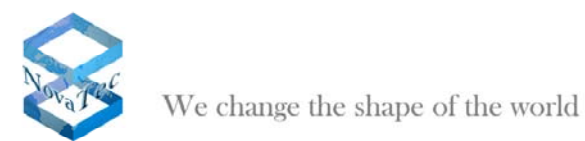

| File Edit View Job Land                               |                                                                                                    |                                    | _                                |                             | _ 🗆 🔀  |
|-------------------------------------------------------|----------------------------------------------------------------------------------------------------|------------------------------------|----------------------------------|-----------------------------|--------|
|                                                       | Inde Feb                                                                                                    | Allwa<br>file synch                | I <b>Y Sync</b><br>ronization ti | version 10.1.1<br>hat works | 309    |
|                                                       | Spec                                                                                                    | ify Sync Folder Options            | <u>,</u>                         |                             |        |
| UNC path: Wovatec                                     | -nmstest\DATA Sync A                                                                                                    |                                    |                                  |                             |        |
| Type network location (<br>"\\my_file_server\my_s     | of the folder you want to<br>share_point\my_documer                                                                            | synchronize. For example:<br>hts", |                                  | r                           | Browse |
| Login:                                                |                                                                                                    |                                    |                                  |                             |        |
| Password:                                             |                                                                                                    |                                    |                                  |                             |        |
|                                                       |                                                                                                    |                                    |                                  |                             |        |
|                                                       |                                                                                                    |                                    |                                  | OK Cancel                   |        |
|                                                       |                                                                                                    |                                    |                                  |                             |        |
|                                                       |                                                                                                    |                                    |                                  |                             |        |
|                                                       |                                                                                                    |                                    |                                  |                             |        |
|                                                       |                                                                                                    | 1                                  |                                  |                             | ×      |
| Analyze                                               | Synchronize                                                                                                    | Clear                              |                                  |                             |        |
| AL                                                    | atomatic synchronization is of                                                                                                 | 1-11                               |                                  |                             |        |
| [06.03.2010 17:16] Applicatio                         | on started, profile: "default profi                                                                                            |                                    |                                  |                             |        |
|                                                       |                                                                                                    |                                    |                                  |                             |        |
|                                                       |                                                                                                    |                                    |                                  |                             |        |
|                                                       |                                                                                                    |                                    |                                  |                             |        |
| Allway Sync<br>File Edit View Job Lang                | guage <u>H</u> elp                                                                                                    | _                                  | _                                |                             |        |
|                                                       |                                                                                                    | Allwa<br>file synch                | y Sync                           | version 10.1.1<br>hat works | 310    |
|                                                       |                                                                                                    | with OffsiteBoy Online Dat         | a Storage 🔪                      |                             |        |
| New Job 1                                             | Sample - Synchronization                                                                                                    | With Charlebox Chinic Bat          | N                                |                             |        |
| New Job 1                                             | Sample - Synchronization<br>A Sync A                                                                                           |                                    | Change                           | Windows folder              | Browse |
| New Job 1 West<br>Wovatec-nmstest/DATA                | Sample - Synchronization<br>A Sync A                                                                                           | Configure                          | Change                           | Windows folder              | Browse |
| Wovatec-nmstest\DATA                                  | Sample - Synchronization<br>4 Sync A                                                                                           | Configure                          | Change                           | Windows folder              | Browse |
| Wovatec-nmstest\DATA                                  | Sample - Synchronization<br>4 Sync A                                                                                           | Configure                          | Change                           | Windows folder              | Browse |
| New Job 1                                             | Sample - Synchronization<br>4 Sync A                                                                                           | Configure                          | Change                           | Windows folder              | Browse |
| New Job 1                                             | Sample - Synchronization<br>4 Sync A                                                                                           | Configure                          | Change                           | Windows folder              | Browse |
| New Job 1                                             | Sample - Synchronization<br>A Sync A                                                                                           | Configure                          | Change                           | Windows folder              | Browse |
| New Job 1                                             | Sample - Synchronization<br>A Sync A                                                                                           | Configure                          | Change                           | Windows folder              | Browse |
| New Job 1     New Job 1     Network folder            | Sample - Synchronization<br>A Sync A                                                                                           | Configure                          | Change                           | Windows folder              | Browse |
| New Job 1                                             | Sample - Synchronization                                                                                                    | Configure                          | Change                           | Windows folder              | Browse |
| New Job 1     Network folder      Analyze     Analyze | Sample - Synchronization                                                                                                    | Configure                          | Change                           | Windows folder              | Browse |
| New Job 1                                             | Sample - Synchronization<br>A Sync A<br>Synchronize<br>tomatic synchronization is off<br>on started, profile: "default profile | Clear<br>f                         | Change                           | Windows folder              | Prowse |
| New Job 1                                             | Sample - Synchronization<br>A Sync A                                                                                           | Configure                          | Change                           | Windows folder              | Browse |

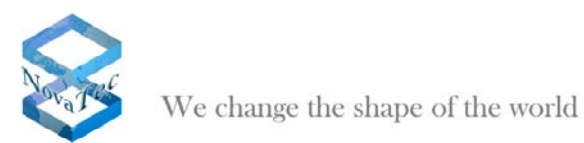

| Sync<br>File Edit View Job                                                                                                    | Language <u>H</u> elp     |                   | _               | -               | -                       | -             |                | _                   | -                                        | _            | _ 🗆 🔀     |
|----------------------------------------------------------------------------------------------------|---------------------------|-------------------|-----------------|-----------------|-------------------------|---------------|----------------|---------------------|------------------------------------------|--------------|-----------|
| New Job 1                                                                                                    | Sample - Sync             | chronization      | with OffsiteBox | llwa<br>e synch | <b>iy Sy</b><br>ironiza | nc<br>tion ti | versi<br>hat v | ion 10.1.1<br>works |                                          | 3            | 11        |
| \\Novatec-nmstest\[                                                                                                    | DATA Sync A               |                   |                 | 1               |                         | 1             | 11             |                     |                                          |              |           |
| 👟 Network folder                                                                                                    |                           | -                 | Configure       | 5               | <u>Change</u>           | V             | *              | Network folder      |                                          | -            | Configure |
|                                                                                                    |                           |                   |                 |                 |                         |               |                |                     | rress Com<br>to specify s<br>folder path | ngure outtor |           |
| Analyze                                                                                                    | Synchro                   | inize             | Olear           | 1               |                         |               |                |                     |                                          |              |           |
| The second second secon | Automatic synchro         | onization is off  | f               |                 |                         |               |                |                     |                                          |              |           |
| [06.03.2010 17:16] App                                                                                                    | lication started, profile | : ''default profi | ile''           |                 |                         |               |                |                     |                                          |              |           |

| ✓ Allway Sync<br>File Edit View Job Language Help       |                                                                                                    | 🛛                          |
|---------------------------------------------------------|----------------------------------------------------------------------------------------------------|----------------------------|
|                                                         | Allway Sync<br>version 10.1.1<br>file synchronization that works                                                                           | 312                        |
| / Winner Job 1 / Winsample - Synchronia                 | Specify Sync Folder Options                                                                                                    |                            |
| \\Novatec-nmstest\DATA Sync A                           | UNC path: \\Notebook-1\DATA Sync B                                                                                                    |                            |
| Network folder                                          | Type network location of the folder you want to synchronize. For example: "\\my_file_server\my_share_point\my_documents". Login: Password: | OK Cancel<br>Apply changes |
| Analyze Synchronize Automatic synchronization           | Clear<br>his off                                                                                                    | <u>×</u>                   |
| [06.03.2010 17:16] Application started, profile: "defau | It profile"                                                                                                    |                            |

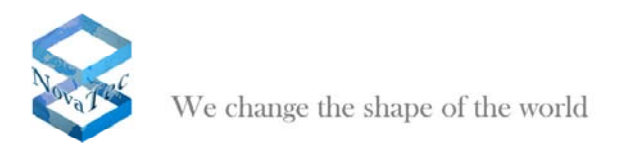

| Allway Sync                               |                      |                     |                   | _    |                             |           |
|-------------------------------------------|----------------------|---------------------|-------------------|------|-----------------------------|-----------|
| File Edit View Job Language Hel           | p                    |                     |                   |      |                             |           |
|                                           |                      | A<br>file           | llway<br>synchron | Sync | version 10.1.1<br>hat works | 13        |
| 👘 New Job 1 👘 Sample -                    | Synchronization      | n with OffsiteBox ( | Online Data Sto   | rage |                             |           |
| \\Novatec-nmstest\DATA Sync A             |                      |                     | A                 | 1    | \Wotebook-1\DATA Sync B     |           |
| Network folder                            |                      | Configure           |                   |      | 👟 Network folder            | Configure |
|                                           |                      |                     |                   |      |                             | 2         |
| Analyze Syn<br>Automatic sy               | chronize             | Clear<br>ff         |                   |      |                             |           |
| [06.03.2010 17:16] Application started, p | rofile: "default pro | file"               |                   |      |                             |           |

## 3.2.3 Synchronization Process

After the configuration of the right paths of the network folders the synchronization process begins.

## 3.2.3.1 Manual Synchronization

Start the data analysis and determine the current data status (pict 314).

In case that the synchronization is executed the first time, a warning is being displayed. This warning can be ignored (pict 315 to 317).

Click "Synchronize" to start the synchronization (pict 318).

Pict 319 shows the final state after the synchronization.

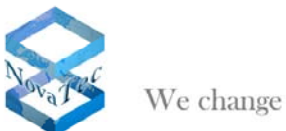

| 🗇 Allway Sync                                                                                   |                                            |                                                  | _ 🗆 🔀     |
|-------------------------------------------------------------------------------------------------|--------------------------------------------|--------------------------------------------------|-----------|
| <u>Eile E</u> dit <u>V</u> iew Job Language <u>H</u> elp                                        |                                            |                                                  |           |
|                                                                                                 | Allway                                     | y Sync<br>version 10.1.1<br>onization that works | 314       |
| 📦 New Job 1 👘 Sample - Synchroniz                                                               | zation with OffsiteBox Online Data         | Storage                                          |           |
| \\Novatec-nmstest\DATA Sync A                                                                   | 1                                          | \\Notebook-1\DATA Sync                           | в         |
| Network folder                                                                                  | Configure                                  | Change                                           | Configure |
| Press "Analyze" butto<br>difference analysis, th<br>planned changes and<br>"Synchronize" button | In to start the<br>uen review the<br>press |                                                  | ~         |
| Analyze Synchronize                                                                             | Clear                                      |                                                  |           |
| I06.03.2010.17:16) Application started, profile: "defa                                          | ult profile''                              |                                                  |           |
| Lesses to river application stated, profile. Usid                                               |                                            |                                                  |           |

| 🛸 Allway Sync                                                                                                    |                          |                                 |                                         | _ 2 2                   | × |
|----------------------------------------------------------------------------------------------------|--------------------------|---------------------------------|-----------------------------------------|-------------------------|---|
| Elle Edit View Job Language Help                                                                                                    |                          |                                 |                                         |                         |   |
|                                                                                                    | A                        | llway Syn<br>synchronizatio     | C<br>version 10.1.1<br>n that works     | 315                     |   |
| New Job 1 @Sample - Synchronization with                                                                                                    | OffsiteBox Online D      | ata Storage 🔪                   |                                         |                         |   |
| \\Novatec-nmstest\DATA Sync A                                                                                                    |                          |                                 | \Wotebook-1\DATA Sync B                 |                         |   |
| Network folder                                                                                                    | .1 MB Configure          | L                               | Network folder                          | 2.94 MB Configure       | ] |
| A June output Managers (1)                                                                                                    |                          |                                 |                                         | <u> </u>                | ^ |
| Of 02 2010 17:22, Warping: "Substantial difference in                                                                                                    | folders This is normal   | when you do cynchronization     | for the first time " in job "New Job 1" |                         |   |
| Ignore Stop More                                                                                                    | rolders. This is normal  | when you do synchronization     | The die hise dife. In job New Sob 1     |                         |   |
|                                                                                                    |                          |                                 |                                         |                         | = |
| D New Files (15)                                                                                                    |                          |                                 |                                         |                         |   |
| I HOW I HOS (15)                                                                                                    |                          |                                 |                                         |                         |   |
| Unchanged Files (1)                                                                                                    |                          |                                 |                                         | L                       |   |
| 🔺 All Files (17)                                                                                                    |                          |                                 |                                         |                         |   |
| Name                                                                                                    | Size Tim                 | e Sync direction                | Name                                    | Size Time               |   |
| Novatec-nmstest\DATA Sync A                                                                                                    | Folder                   |                                 | Wotebook-1\DATA Sync B\                 | Folder                  |   |
| VNovatec-nmstest\DATA Sync A\NMS A                                                                                                    | Folder 06.03.20          | 10 16:36                        | VNotebook-1\DATA Sync B\NMS A           | Does not exist          |   |
| Job DB.mdb                                                                                                    | 561.152 06.03.20         | 10 17:23                        | DB.mdb                                  | Does not exist          |   |
| \\Novatec-nmstest\DATA Sync A\NMS A\NMS A-<br>Job DB.ldb                                                                                                    | 128 06.03.20             | 10 16:52                        | DB.Idb                                  | Does not exist          |   |
| \\Novatec-nmstest\DATA Svnc A\Screen shots                                                                                                    | Does not exis            | t 🔷 💭                           | \Notebook-1\DATA Svnc B\Screen shots    | Folder 06.03.2010 16:30 | ~ |
| Analyze Synchronize                                                                                                    | Clear                    |                                 |                                         |                         |   |
| Analysis done                                                                                                    |                          | See important                   | messages                                |                         |   |
| [06.03.2010 17:16] Application started, profile "default profile"<br>[06.03.2010 17:22] Analyzing started, job: "New Job 1"<br>[06.03.2010 17:22] Analyzing finished, job: "New Job 1"<br>[06.03.2010 17:22] Analyzing finished, job: "New Job 1"<br>[06.03.2010 17:22] Warning: "Substantial difference in folders. Th | nis is normal when you d | o synchronization for the first | time.'' in job ''New Job 1''            |                         |   |
| 🚑 Start 🔹 🎪 Allway Sync                                                                                                    | _                        |                                 |                                         | DE 🔇 🙅 17:23            | 3 |

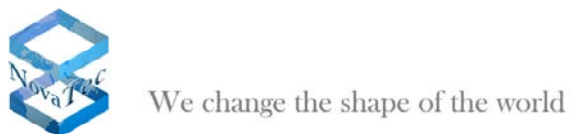

| file synchronization that works                                                                                                    | 31                                                                                                    | 5       |
|----------------------------------------------------------------------------------------------------|----------------------------------------------------------------------------------------------------|---------|
| New Job 1 ( Sample - Synchronization with OffsiteBox Online Data Storage                                                                                                    |                                                                                                    |         |
| Wovatec-nmstest\DATA Sync A \\Wotebook-1\DATA Sync B                                                                                                    |                                                                                                    |         |
| Network folder                                                                                                    | 2.94 MB Cor                                                                                                    | nfigure |
| (Wovatec-nmstest\DATA Sync A\NMS B\NMS B-Job     Does not exist                                                                                                    | 561,152 06,03,2010.0                                                                                                    | 9:38    |
| DB.mdb DB.mdb DB | Does not evist                                                                                                    | ,100    |
| Log files UNoveter-protect/DATA Sync ANM/S ANM/S A-Log files UNoveter-protect/DATA Sync ANM/S ANM/S A-Log files UNoveter-protect/DATA Sync ANM/S ANM/S A-Log files UNoveter-protect/DATA Sync ANM/S ANM/S A-Log files                                                                                                    | Does not exist                                                                                                    | -       |
| Log files/20100306.log                                                                                                    | Does not exist                                                                                                    |         |
| Folder 06.03.2010 16:46                                                                                                    | Does not exist                                                                                                    |         |
| Screen shots/WMSA 002.bmp                                                                                                    | Does not exist                                                                                                    |         |
| Screen shots/WISA 003.bmp                                                                                                    | Does not exist                                                                                                    |         |
| VNovatec-mstest(DATA Sync A)MMS A)MMS A-     1.064.310 06.03,2010 16:30     Screen shots(WMSA 001.bmp     Screen shots(WMSA 001.bmp                                                                                                    | Does not exist                                                                                                    |         |
| UD \\Novatec-nmstest\DATA Sync A\NMS B\NMS B-Log Does not exist                                                                                                    | Folder 06.03.2010 15                                                                                                    | 5:54    |
| Were a shots     Were a shots     Were a shots                                                                                                    | Folder 06.03.2010 16                                                                                                    | 5:31    |
| Excluded Files (1)                                                                                                    |                                                                                                    |         |
|                                                                                                    |                                                                                                    | ~       |
| Analysis done                                                                                                    |                                                                                                    |         |
| [06.03.2010 17:16] Application started, profile: "default profile"                                                                                                    |                                                                                                    |         |
| [06.03.2010 17:22] Analyzing started, job: "New Job 1"<br>[06.03.2010 17:22] Analyzing finished, job: "New Job 1"                                                                                                    |                                                                                                    |         |
| [U5.U3.2010]17/22] Warning: "Substantial difference in folders. This is normal when you do synchronization for the first time." in job "New Job 1"                                                                                                    |                                                                                                    |         |
| 🚑 Start 🛛 🙅 Allway Sync                                                                                                    | DE 🔿 🖋                                                                                                    | 17:24   |
|                                                                                                    |                                                                                                    |         |
| S Allway Sync                                                                                                    |                                                                                                    | -7 🗙    |
| File Edit View Job Language Help                                                                                                    |                                                                                                    |         |
| Allway Sync<br>version 10.1.1<br>file synchronization that works                                                                                                    | 315                                                                                                    | 7       |
|                                                                                                    |                                                                                                    |         |
| 😰 New Job 1 👘 Sample - Synchronization with OffsiteBox Online Data Storage                                                                                                    |                                                                                                    |         |
| New Job 1 Sample - Synchronization with OffsiteBox Online Data Storage  Wovatec-nmstest\DATA Sync A  Wotebook-1\DATA Sync B                                                                                                    | ~                                                                                                    |         |
| New Job 1 Sample - Synchronization with OffsiteBox Online Data Storage      Novatec-nmstest\DATA Sync A      Network folder      1.1 MB Configure      Network folder                                                                                                    | 2.94 MB Cor                                                                                                    | ıfigure |
| New Job 1 @ Sample - Synchronization with OffsiteBox Online Data Storage      Notwork folder      1.1 MB Configure      Network folder      Network folder                                                                                                    | 2.94 MB Cor                                                                                                    | ıfigure |
| New Job 1 @ Sample - Synchronization with OffsiteBox Online Data Storage Novatec-nmstest/DATA Sync A Network folder I.1 MB Configure Change Network folder Metwork folder I.1 MB Configure Network folder Interpretation Methods (1) 06.03,2010 12:22, Warning: "Substantial difference in folders. This is normal when you do synchronization for the first time." in job "New Job 1"                                                                                                    | 2.94 MB Cor                                                                                                    | ıfigure |
| New Job 1                                                                                                    | 2.94 MB Cor                                                                                                    | ıfigure |
| New Job 1                                                                                                    | 2,04 MB Cor                                                                                                    | ıfigure |
| New Job 1 @ Sample - Synchronization with OffsiteBox Online Data Storage Notwork folder Network folder Int MB Configure Chance Wotebook-1\DATA Sync B Network folder Int MB Configure Network folder Network folder </td <td>2.94 MB Cor</td> <td>ifigure</td>                                                                                                    | 2.94 MB Cor                                                                                                    | ifigure |
| New Job 1 @ Sample - Synchronization with OffsiteBox Online Data Storage Novatec-nmstest/DATA Sync A Network folder Int Me Configure Network folder Network folder Network                                                                                                    | 2.94 MB Cor                                                                                                    | 1figure |
| New Job 1 @ Sample - Synchronization with OffsiteBox Online Data Storage Novatec-nmstest/DATA Sync A Network folder Int Me Configure Network folder Int Me Configure Network folder Network folder Int Me Configure Network folder Network folder Network folder Int Me Configure Network folder Network folder Network folder Int Me Configure Network folder Network folder Network folder Network folder Int Me Configure Network folder Network folder Int Me Configure Network folder Network folder Int Me Configure Network folder Network folder Int Me Configure Network folder Int Me Configure Network folder Network folder Int Me Configure Network folder Int Me Configure Network folder Network folder Int Me Configure Network folder Network folder Network folder Network folder Int Me Configure Network folder Network folder Network f                                                                                                    | 2.94 MB Cor                                                                                                    | nfigure |
| New Job 1     Sample - Synchronization with OffsiteBox Online Data Storage     Novatec-nmstest\DATA Sync A     Network folder     Int Configure     Chanae     Network folder     Int Configure     Chanae     Network folder     Int Configure     Network folder     Network folder     Int Configure     Network folder     Int Configure     Int Configure     Network folder     Int Configure     Int Configure     Int Con                                                                                                    | 2.94 MB Cor                                                                                                    | nfigure |
| New Job 1     Sample - Synchronization with OffsiteBox Online Data Storage     Novatec-nmstest\DATA Sync A     Notwork folder     Intro ortant Messages (1)     O6.03.2010 17:22, Warning: "Substantial difference in Folders. This is normal when you do synchronization for the first time." in job "New Job 1"     O6.03.2010 17:22, Warning: "Substantial difference in Folders. This is normal when you do synchronization for the first time." in job "New Job 1"     O6.03.2010 17:22, Warning: "Substantial difference in Folders. This is normal when you do synchronization for the first time." in job "New Job 1"     Of 03.2010 17:22, Warning: "Substantial difference in Folders. This is normal when you do synchronization for the first time." in job "New Job 1"     Onnaged Files (1)     Inchanged Files (1)     All Files (17)     Name Size Time Sync direction Name     Whotebook-1/DATA Sync AlWMS A     Folder 06.03.2010 16:36     Whotebook-1/DATA Sync BlWMS A     Whotebook-1/DATA Sync BlWMS A     Whotebook-1/DATA Sync BlWMS A                                                                                                    | 2.94 MB Cor<br>2.94 MB Cor<br>Size Time<br>Does not exist                                                                                                    | nfigure |
| New Job 1 Sample - Synchronization with OffsiteBox Online Data Storage Notabook-1\DATA Sync B Network folder Int Me Configure Network folder Network folder Int Me Configure Network folder Network folder Int Me Configure Network folder Network folder Int Me Configure Network folder Network folder Int Me Configure Network folder Network folder Int Me Configure Network folder Network folder Int Merce Network folder Int Merce Network folder Network folder Int Merce Network folder Network folder Int Merce Network folder Network folder Int Merce Network folder Network folder Int Merce Network folder Network folder Network folder Network folder Network folder Int Merce Network folder Network folder Net                                                                                                    | 2.94 MB Cor<br>2.94 MB Cor<br>Size Time<br>Does not exist<br>Does not exist                                                                                                    | nfigure |
| Important Messages (1)       Change       Network folder         06.03.2010 12;22, Warning: "Substantial difference in folders. This is normal when you do synchronization for the first time." in job "New Job 1"       New Job 1         Mere       New Files (15)       New Files (15)         Vinchanged Files (1)       All Files (17)         Manage       Size       Time         Sync direction       Name         Size       Name         ViNovatec-nmstest/DATA Sync Al/NMS A       Folder         06.03.2010 17:23       Worketochard Sync Al/NMS A         New Files (15)       Name         Size       Time         Sync direction       Name         ViNovatec-nmstest/DATA Sync Al/NMS A       Folder         06.03.2010 17:23       Worketochard Sync Al/NMS Al/NMS A-         128       06.03.2010 17:23         Worketochardstructure Bl/WMS Al/NMS A-       128         06.03.2010 16:52       Worketochard Sync Bl/VMS Al/NMS A-         05.05.06       06.03.2010 16:52                                                                                                    | 2.94 MB Cor<br>2.94 MB Cor<br>Size Time<br>Does not exist<br>Does not exist<br>Does not exist                                                                                                    | ıfigure |
| New Job 1 Sample - Synchronization with OffsiteBox Online Data Storage   Novatec-nmstest\DATA Sync A   Network folder     1.1 MB   Configure Chance Network folder      Chance   Network folder   Important Messages (1)     06.03.2010 12:22, Warning: "Substantial difference in folders. This is normal when you do synchronization for the first time." in job "New Job 1"     More     New Files (15)     Immode Files (1)     All Files (17)     Name     Size                                                                                           New Side The Sync Allows Allows                                                                                                    | Size Time<br>Does not exist<br>Does not exist<br>Does not exist<br>Folder 06.03.2010 16                                                                                                    | 1figure |
| New Job 1 Sample - Synchronization with OffsiteBox Online Data Storage Novatec-nmstest\DATA Sync A Network folder I.1 MB Configure Chance Network folder Network folder I.1 MB Configure Network folder Network folder Network folder Network folder Important Messages (1) 06.03.2010 12:22, Warring: "Substantial difference in folders. This is normal when you do synchronization for the first time." in job "New Job 1" More New Files (15) Inchanged Files (1) All Files (17) Name Size Imme Size Imme Sync direction Name Size Imme Sync direction Name Size Imme Sync direction Name Size Imme Sync direction Name Size Imme Size Imme Sync direction Name Size Imme Sync direction Name Size Imme Sync direction Name Size Imme Sync direction Name Size Imme Sync direction Name Size Imme Sync direction Name Size Imme Sync direction Name Size Imme Size Imme Size Imme Size Imme Size Imme Size Size Imme Size Size Imme Size Size Imme Size Size Imme Size Size Size Size Size Size Size Size Size Size Size Size Size Size Size Size Size Size Size Size Size Size Size Size Size Size Size Size Size Size Size Size Size Size Size Size Size Size Size Size <p< td=""><td>Size Time<br/>Does not exist<br/>Does not exist<br/>Does not exist<br/>Folder 06.03.2010 16<br/>Folder 06.03.2010 16</td><td>1figure</td></p<>                                                                                                    | Size Time<br>Does not exist<br>Does not exist<br>Does not exist<br>Folder 06.03.2010 16<br>Folder 06.03.2010 16                                                                                                    | 1figure |
| New Job 1 Sample - Synchronization with OffsiteBox Online Data Storage   Workec-nmstest\DATA Sync A   Network folder     1.1 MB     Configure   Network folder   Metwork folder     Important Messages (1)     06.03.2010 17:22, Warning: "Substantial difference in folders. This is normal when you do synchronization for the first time." in job "New Job 1"   More     New Files (15)     Important Messages (1)     06.03.2010 17:22, Warning: "Substantial difference in folders. This is normal when you do synchronization for the first time." in job "New Job 1"   More     New Files (15)     Important Messages (1)     06.03.2010 17:22, Warning: "Substantial difference in folders. This is normal when you do synchronization for the first time." in job "New Job 1"     Important Messages (1)     06.03.2010 17:23        Important Messages (1)     06.03.2010 16:36           Important Messages (1)               Important Messages (1) <td>Size Time<br/>Does not exist<br/>Does not exist<br/>Does not exist<br/>Folder 06.03.2010 16<br/>561.152 06.03.2010 05</td> <td>1figure</td>                                                                                                    | Size Time<br>Does not exist<br>Does not exist<br>Does not exist<br>Folder 06.03.2010 16<br>561.152 06.03.2010 05                                                                                                    | 1figure |
| New Job 1 Sample - Synchronization with OffsiteBox Online Data Storage   Novatec-nmstest\DATA Sync A   Network folder   Int MB   Configure   Chance   Network folder   Int MB   Configure   Chance   Network folder   Int MB   Configure   Stance   Network folder   Network folder   Network folder   Int MB   Configure   Observed   Network folder   Network folder   Network folder   Network folder   Network folder   Network folder   Network folder   Int MB   Configure   Network folder   Network folder   Network folde                                                                                                    | Size Time<br>Does not exist<br>Does not exist<br>Does not exist<br>Folder 06.03.2010 16<br>Folder 06.03.2010 10<br>561.152 06.03.2010 05                                                                                       | 1figure |
| New Job 1 Change - Synchronization with OffsiteBox Online Data Storage   Novatec-nmstest(DATA Sync A   Network folder   Int work folder   Int portant Messages (1)     06.03.2010 17:22, Warning: "Substantial difference in folders. This is normal when you do synchronization for the first time." in job "New Job 1"   Mew Files (15)     Introduct     New Files (15)     Introduct     Name   Size   Ime   Synchronization for the first time." in job "New Job 1"   Imp ortant Messages (1)   Onchanged Files (1)   All Files (17)   Name   Size   Ime Sync direction Wiveteook-1DATA Sync BluMIS A Solo B. add Solo B. add Solo B. add Wovatec-nmstest(DATA Sync AlVMIS AlVMIS A- Job DB add Wiveteook-1DATA Sync BluMIS A (WMIS A- Job B. add Wiveteook-1DATA Sync BluMIS A (WMIS A- Job B. add Wiveteook-1DATA Sync BluMIS A (WMIS A- Job B. add Wiveteook-1DATA Sync BluMIS A (WMIS A- Job B. add Wiveteook-1DATA Sync BluMIS AlVMIS A- Job B. add Wiveteook-1DATA Sync BluMIS AlVMIS A- Job B. add Wiveteook-1DATA Sync BluMIS AlVMIS A- Job B. add Wiveteook-1DATA Sync BluMIS AlVMIS A- Job B. add Wiveteook-1DATA Sync BluMIS AlVMIS A- Job B. add Wiveteook-1DATA Sync BluMIS AlVMIS A- Job B. add Wiveteook-1DATA Sync BluMIS AlVMIS A- Job B. add Wiveteook-1DATA Sync BluMIS AlVMIS A- Job B. add Wiveteook-1DATA Sync BluMIS AlVMIS A- Job B. add Wiveteook-1DATA Sync BluMIS AlVMIS A- Job B. add Wiveteook-1DATA Sync BluMIS BluMIS B- Job Does not ex                                                                                                    | 2.04 MB Cor<br>2.04 MB Cor<br>Size Time<br>Does not exist<br>Does not exist<br>Does not exist<br>Does not exist<br>Folder 06.03.2010 16<br>Folder 06.03.2010 05                                                                | 11igure |
| Network folder Network folder                                                                                                    | Size Time<br>Does not exist<br>Does not exist<br>Does not exist<br>Does not exist<br>Folder 06.03.2010 16<br>561.152 06.03.2010 05                                                                                             | 1figure |
| New Job 1 Sample - Synchronization with OffsiteBox Online Data Storage Network folder Network folder Network folder Network folder Network folder Network folder In more Store More New Files (15) Unchanged Files (1) All Files (17) Name Store More Vivovatec-nmstestDATA Sync Al/MMS Al/MMS A. 561.152 6.03.2010 17:22, Maximic Store Al/MMS Al/MMS A. Des not exist Vivovatec-nmstestDATA Sync Al/MMS Bl/MMS AL- Does not exist Vivovatec-nmstestDATA Sync Al/MMS Bl/MMS BA- Does not exist Vivovatec-nmstestDATA Sync Al/MMS Bl/MMS BA- Does not exist Vivovatec-nmstestDATA Sync Bl/MMS Bl/MMS BA- Does not exist Vivovatec-nmstestDATA Sync Bl/MMS Bl/MMS BA- Does not exist Vivovatec-nmstestDATA Sync Bl/MMS Bl/MMS BA- Does not exist Vivovatec-nmstestDATA Sync Bl/MMS Bl/MMS BA- Does not exist Vivovatec-nmstestDATA Sync Bl/MMS Bl/MMS BA- Does not exist Vivovatec-nmstes                                                                                                    | 2.94 MB Cor<br>2.94 MB Cor<br>Size Time<br>Does not exist<br>Does not exist<br>Does not exist<br>Does not exist<br>Folder 06.03.2010 16<br>561.152 06.03.2010 05                                                               | 11igure |
| New Job 1 Sample - Synchronization with OffsiteBox Online Data Storage Workebook-1/DATA Sync A Network folder Intra Configure Network folder Network folder<                                                                                                    | 2.94 MB         Cor           Size         Time           Does not exist         Does not exist           Does not exist         Ooes not exist           Folder         06.03.2010 16           561.152         06.03.2010 05 | 11igure |

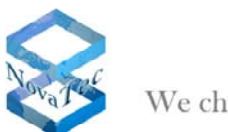

|                                                                                                    | Jue sy                                                                                                    |                                                                                                  |                                                                                                    |                                                                                                    |
|----------------------------------------------------------------------------------------------------|----------------------------------------------------------------------------------------------------|--------------------------------------------------------------------------------------------------|----------------------------------------------------------------------------------------------------|----------------------------------------------------------------------------------------------------|
| New Job 1 V 🖤 Sample - Synchronization with (                                                                                                    | OffsiteBox Online Data                                                                                                    | Storage                                                                                          | Watebook-1\DATA Sync B                                                                                                    |                                                                                                    |
| Network folder                                                                                                    | Configure                                                                                                    | Change                                                                                           | Network folder                                                                                                    | 2 94 MB Configu                                                                                                    |
| Whowsher-process/DATA Super AlbuMS AlbuMS A                                                                                                    |                                                                                                    |                                                                                                  |                                                                                                    |                                                                                                    |
| Log files                                                                                                    | Folder 06.03.2010 1                                                                                                    | .6:38                                                                                            | INNotebook-1\DATA Sync B\NM5 A\NM5 A-Log files     Notebook-1\DATA Sync B\NM5 A\NM5 A-Log                                                                                                    | Created                                                                                                    |
| Log files/20100306.log                                                                                                    | 35.858 06.03.2010 1                                                                                                    | 7:24                                                                                             | Hiles 20100306.log                                                                                                    | Does not exist                                                                                                    |
| Screen shots                                                                                                    | Folder 06.03.2010 1                                                                                                    | .6:46                                                                                            | shots                                                                                                    | Does not exist                                                                                                    |
| Screen shots/NMSA 002.bmp                                                                                                    | 1.180.350 06.03.2010 1                                                                                                    | .6:42                                                                                            | shots/NMSA 002.bmp                                                                                                    | Does not exist                                                                                                    |
| Screen shots/NMSA 003.bmp                                                                                                    | 249.654 06.03.2010 1                                                                                                    | .6:46                                                                                            | shots/NMSA 003.bmp                                                                                                    | Does not exist                                                                                                    |
| Screen shots/NMSA 001.bmp                                                                                                    | 1.064.310 06.03.2010 1                                                                                                    | .6:30                                                                                            | shots/NMSA 001.bmp                                                                                                    | Does not exist                                                                                                    |
| files                                                                                                    | Does not exist                                                                                                    |                                                                                                  | VNotebook-1\DATA Sync B\NMS B\NMS B-Log files VNotebook-1\DATA Sync B\NMS B\NMS B-Log files                                                                                                    | Folder 06.03.2010 15:54                                                                                                    |
| Screen shots                                                                                                    | Does not exist                                                                                                    |                                                                                                  | InviceDook-1 (DATA Sync B)NM5 B)NM5 B-Screen     shots                                                                                                    | Folder 06.03.2010 16:31                                                                                                    |
| Screen shots\NMSB 001.bmp                                                                                                    | Does not exist                                                                                                    |                                                                                                  | shots\NM5B 001.bmp                                                                                                    | 502.374 06.03.2010 16:28                                                                                                    |
| Excluded Files (1)                                                                                                    |                                                                                                    |                                                                                                  |                                                                                                    |                                                                                                    |
| Analyze Synchronize                                                                                                    | Stop                                                                                                    |                                                                                                  |                                                                                                    |                                                                                                    |
| Synchronizing:24%                                                                                                    |                                                                                                    |                                                                                                  |                                                                                                    |                                                                                                    |
| 33 2010 17:28] Folder created: "\\Notebook-1\DATA Sync B'<br>33 2010 17:28] Folder created: "\\Notebook-1\DATA Sync B'<br>33 2010 17:28] Folder created: "\\Notebook-1\DATA Sync B'<br>33 2010 17:28] File copied: "\Notebook-1\DATA Sync A'<br>33 2010 17:28] File copied: "\Notebook-1\DATA Sync A'<br>33 2010 17:28] File copied: "\Notebook-1\DATA Sync A'<br>33 2010 17:28] File copied: "\Notebook-1\DATA Sync A'<br>33 2010 17:28] File copied: "\Notebook-1\DATA Sync A'<br>34 Way Sync A'<br>Edit: View 2ob Language Help                                                                                                    | WMS A"<br>nc AVMS B"<br>NMS AVMS A-Log files"<br>NMS AVMS A-Job DB.n<br>DB.mdb" to "\\Notebook-1\                                                                                                    | ndb'' to ''\\Notebook-1\DA'<br>DATA Sync B\NMS A\NMS A                                           | TA Sync B\NMS A\NMS A\Job DB.mdb''<br>A-Job DB.mdb''                                                                                                    |                                                                                                    |
| 33.2010 17:28) Folder created: "\\Notebook-1\DATA Sync B'<br>13.2010 17:28) Folder created: "\\Novatec-nmstest\DATA Sync B'<br>13.2010 17:28) Folder created: "\\Novatec-nmstest\DATA Sync B'<br>13.2010 17:28) File copied: "\Novatec-nmstest\DATA Sync A'<br>13.2010 17:28) File copied: "\Novatec-nmstest\DATA Sync A'<br>13.2010 17:28) File copied: "\Novatec-nmstest\DATA Sync A'<br>14.100 Sync A'<br>14.100 Sync A'<br>Edit: Yiew Job Language Help                                                                                                    | NMS A"<br>nc ANMS B"<br>NMS AVINS ALog files"<br>VINS AVIMS A Job DB.n<br>DE.mdb" to "\Wotebook-1\<br>DE.mdb" to "\Wotebook-1\<br>file sy                                                                                                    | ndb" to "\\Notebook-1\DA<br>DATA Sync B\NMS A\NMS A<br>Way Sync<br>unchronization                | TA Sync BINMS AINMS AIJob DB.mdb"<br>A-Job DB.mdb"<br>A-Job DB.mdb"<br>The second second secon |                                                                                                    |
| 33 2010 17:28) Folder created: "\\Notebook-1\DATA Sync B'<br>33 2010 17:28) Folder created: "\\Notebook-1\DATA Sync B'<br>33 2010 17:28) Folder created: "\\Notebook-1\DATA Sync B'<br>33 2010 17:28) Folder created: "\\Notebook-1\DATA Sync B'<br>33 2010 17:28) File copied: "\Notebook-1\DATA Sync A'<br>ag File: "\\Novatec-nnstest\DATA Sync A\NMS A-Job I<br><b>Start</b> Alway Sync<br>Ilway Sync<br>Edit Yiew Job Language Help<br>Very Job 1 Campile - Synchronization with                                                                                                    | NMS A"<br>nc ANMS B"<br>NMS ALVMS ALog files"<br>VNMS ALVMS ALOB files"<br>VNMS AVMS AJOB DB.n<br>DB.mdb" to "\\Notebook-1\<br>DB.mdb" to "\\Notebook-1\<br>DB.mdb" to "\\Notebook-1\<br>file sy<br>OffsiteBox Online Data                                                                                                    | ndb" to "\\Notebook-1\DA'<br>DATA Sync BI\NMS AI\NMS A<br>Way Sync<br>Yn chronization<br>Storage | TA Sync BINMS AINMS AJob DB.mdb"<br>A-Job DB.mdb"<br>Version 10.1.1<br>In that works                                                                                                    | DE () + 1<br>. ()<br>. ()                                                                                                    |
| 03.2010 17:28] Folder created: "\\Notebook-1\DATA Sync B\<br>03.2010 17:28] Folder created: "\\Novatec-mmstest\DATA Sync B<br>03.2010 17:28] Folder created: "\\Novatec-mmstest\DATA Sync B<br>03.2010 17:28] File copied: "\Novatec-mmstest\DATA Sync A<br>03.2010 17:28] File copied: "\Novatec-mmstest\DATA Sync A<br>03.2010 17:28] File copied: "\Novatec-mmstest\DATA Sync A<br>03.2010 17:28] File copied: "\Novatec-mmstest\DATA Sync A<br>03.2010 17:28] File copied: "\Novatec-mmstest\DATA Sync A<br>04.2010 17:28] File copied: "\Novatec-mmstest\DATA Sync A<br>10.2010 17:28] File copied: "\Novatec-mmstest\DATA Sync A<br>10.2010 17:28] File copied: "\Novatec-mmstest\DATA Sync A<br>10.2010 17:28] File copied: "\Novatec-mmstest\DATA Sync A<br>10.2010 17:28] File copied: "\Novatec-mmstest\DATA Sync A<br>10.2010 12:28] File copied: "\Novatec-mmstest\DATA Sync A<br>10.2010 12:28] File copied: "\Novatec-mmstest\DATA Sync A<br>10.2010 12:28] File copied: "\Novatec-mmstest\DATA Sync A<br>10.2010 12:28] File copied: "\Novatec-mmstest\DATA Sync A<br>10.2010 12:28] File copied: "\Novatec-mmstest\DATA Sync A<br>10.2010 12:28] File copied: "\Novatec-mmstest\DATA Sync A<br>10.2010 12:28] File copied: "\Novatec-mmstest\DATA Sync A                                                                                                    | NMS A"<br>nc ANMS B"<br>NMS AVINS ALog files"<br>NMS AVINS AJob DB.n<br>DB.mdb" to "\Wotebook-1\<br>DB.mdb" to "\Wotebook-1\<br>file sy<br>OffsiteBox Online Data                                                                                                    | ndb" to "\\Notebook-1\DATA<br>DATA Sync B\NMS A\NMS A<br>Way Sync<br>mchronization<br>Storage    | TA Sync BINMS AINMS AIJob DB.mdb"<br>A-Job DB.mdb"<br>version 10.1.1<br>a that works                                                                                                    | E () ( ) 1<br>- ()                                                                                                    |
| 03.2010 17:28] Folder created: "\\Notebook-1\DATA Sync B'<br>03.2010 17:28] Folder created: "\\Novatec-nmstest\DATA Sync B'<br>03.2010 17:28] Folder created: "\\Novatec-nmstest\DATA Sync B'<br>03.2010 17:28] File copied: "\Novatec-nmstest\DATA Sync A'<br>03.2010 17:28] File copied: "\Novatec-nmstest\DATA Sync A'<br>10.2010 17:28] File copied: "\Novatec-nmstest\DATA Sync A'<br>10.2010 17:28] File copied: "\Novatec-nmstest\DATA Sync A'<br>10.2010 17:28] File copied: "\Novatec-nmstest\DATA Sync A'<br>10.2010 17:28] File copied: "\Novatec-nmstest\DATA Sync A'<br>10.2010 17:28] File copied: "\Novatec-nmstest\DATA Sync A'<br>10.2010 17:28] File copied: "\Novatec-nmstest\DATA Sync A'<br>10.2010 17:28] File copied: "\Novatec-nmstest\DATA Sync A'<br>10.2010 17:28] File copied: "\Novatec-nmstest\DATA Sync A'<br>10.2010 12:28] File copied: "\Novatec-nmstest\DATA Sync A'<br>10.2010 12:28] File copied: "\Novatec-nmstest\DATA Sync A'                                                                                                    | INMS A"<br>nc AVIMS B"<br>NMS AVIMS A-Log files"<br>VIMS AVIMS A-Log files"<br>VIMS AVIMS A-Log files"<br>VIMS AVIMS A-Log files<br>DE.mdb" to "\Wotebook-1\<br>DE.mdb" to "\Wotebook-1\<br>DE.mdb" to "\Wotebook-1\<br>file sy<br>OffsiteBox Online Data<br>I MB Configure                                                                                                    | ndb'' to ''\\Notebook-1\DA'<br>DATA Sync B\NMS A\NMS A<br>Way Sync<br>In chronization<br>Storage | TA Sync BINMS AINMS AIJob DB.mdb"<br>A-Job DB.mdb"<br>version 10.1.1<br>that works<br>Wotebook-1\DATA Sync B<br>Wetwork folder                                                                                                    | DE C + 1                                                                                                    |
| 32 2010 17:28] Folder created: "\\Notebook-1\DATA Sync B'<br>32 2010 17:28] Folder created: "\\Notebook-1\DATA Sync B'<br>32 2010 17:28] Folder created: "\Notebook-1\DATA Sync B'<br>33 2010 17:28] Folder created: "\Notebook-1\DATA Sync B'<br>33 2010 17:28] File copied: "\Notebook-1\DATA Sync A'<br>33 2010 17:28] File copied: "\Notebook-1\DATA Sync A'<br>alway Sync<br>Edit: View Job Language Help<br>View Job 1 Sample - Synchronization with 0<br>watec-nmstest\DATA Sync A<br>Network folder 1<br>\\Notebook Sync A'<br>Network folder 1<br>\\Notebook Sync A'<br>Network folder 1<br>\\Notebook Sync A'<br>Network folder 1<br>\\Notebook Sync A'<br>Network folder 1<br>\\Notebook Sync A'<br>\Notebook Sync A'<br>\Notebook S                                                                                                    | NMS A"<br>nc ANMS B"<br>NMS AVMS A-Log files"<br>VIMS AVMS A-Log files"<br>VIMS AVMS A-Log files"<br>VIMS AVMS A-Log files"<br>DB.mdb" to "\Wotebook-1\<br>DB.mdb" to "\Wotebook-1\<br>file sy<br>OffsiteBox Online Data<br>NMB Configure<br>128 06.03.2010 1                                                                                                    | ndb'' to ''\\Notebook-1\DA'<br>DATA Sync B\NMS A\NMS A<br>Way Sync<br>In chronization<br>Storage | TA Sync BINMS AINMS AJob DB.mdb"<br>A-Job DB.mdb"<br>version 10.1.1<br>that works<br>VINotebook-1/DATA Sync B<br>VINotebook-1/DATA Sync B<br>Network folder<br>INotebook-1/DATA Sync B/NMS AJOMS A-Job<br>DB.dob                                                                                                    | DE C j 1                                                                                                    |
| 33 2010 17:28] Folder created: "\\Notebook-1\DATA Sync B'<br>33 2010 17:28] Folder created: "\\Notebook-1\DATA Sync B'<br>33 2010 17:28] Folder created: "\Notebook-1\DATA Sync B'<br>33 2010 17:28] Folder created: "\Notebook-1\DATA Sync A'<br>33 2010 17:28] File copied: "\Notebook-1\DATA Sync A'<br>33 2010 17:28] File copied: "\Notebook-1\DATA Sync A'<br>14 Way Sync<br>Edit: '\Novatec-nnstest\DATA Sync A'<br>14 Way Sync<br>Edit: '\Novatec-nnstest\DATA Sync A'<br>New Job 1 Sample - Synchronization with 0<br>vatec-nnstest\DATA Sync A<br>Network folder 1<br>\\Novatec-nnstest\DATA Sync A'NMS A'NMS A-<br>Job DB.ldb<br>\\Novatec-nnstest\DATA Sync A'NMS A'NMS A-<br>Job DB.ldb<br>\\Novatec-nnstest\DATA Sync A'NMS A'NMS A-<br>Job DB.ldb<br>\\Novatec-nnstest\DATA Sync A'NMS A'NMS A-<br>Job DB.ldb<br>\\Novatec-nnstest\DATA Sync A'NMS A'NMS A-<br>Job DB.ldb<br>\\Novatec-nnstest\DATA Sync A'NMS A'NMS A-<br>Job DB.ldb<br>\\Novatec-nnstest\DATA Sync A'NMS A'NMS A-<br>Job DB.ldb<br>\\Novatec-nnstest\DATA Sync A'NMS A'NMS A-<br>Job DB.ldb<br>\\Novatec-nnstest\DATA Sync A'NMS A'NMS A-<br>\Novatec-nnstest\DATA Sync A'NMS A'NMS A'N                                                                                                    | NMS A"<br>nc ANMS B"<br>NMS AVINS ALog files"<br>NMS AVINS AJob DB.n<br>DB.mdb" to "\Wotebook-1\<br>file sy<br>OffsiteBox Online Data<br>1 MB Configure<br>1 28 06.03.2010 1<br>Created<br>Created                                                                                                    | ndb" to "\\Notebook-1\DAT<br>DATA Sync BI\NMS AI\NMS A<br>Way Sync<br>In chronization<br>Storage | TA Sync BINMS ANMS A-Job DB.mdb"<br>A-Job DB.mdb"<br>version 10.1.1<br>that works<br>Notebook-1\DATA Sync B<br>Network folder<br>Notebook-1\DATA Sync BINMS ANMS A-Job<br>DB.ldb<br>Wotebook-1\DATA Sync BINMS B                                                                                                    | DE © § 1                                                                                                    |
| 33 2010 17:28] Folder created: "\\Notebook-1\DATA Sync B'<br>33 2010 17:28] Folder created: "\\Novatec-nmstest\DATA Sync B'<br>33 2010 17:28] Folder created: "\\Novatec-nmstest\DATA Sync B'<br>33 2010 17:28] Folder created: "\\Novatec-nmstest\DATA Sync A'<br>33 2010 17:28] File copied: "\Novatec-nmstest\DATA Sync A'<br>33 2010 17:28] File copied: "\Novatec-nmstest\DATA Sync A'<br>a file: "\Novatec-nmstest\DATA Sync A'<br><b>Start</b> Aliway Sync<br><b>Start</b> Aliway Sync<br><b>Start</b> Aliway Syn                                                                                                    | NMS A"<br>nc ANMS B"<br>nc ANMS ALog files"<br>NMS AVINS A-Log files"<br>VINS AVINS A-Log files"<br>VINS AVINS A-Log files"<br>AUINS<br>file sy<br>OffsiteBox Online Data<br>1 MB Configure<br>1 28 06.03.2010 1<br>Created<br>Created<br>Updated                                                                                                    | ndb" to "\\Notebook-1\DATA<br>DATA Sync B\NMS A\NMS A<br>Way Sync<br>yn chronization<br>Storage  | TA Sync BINMS AINMS AJob DB.mdb"<br>A-Job DB.mdb"<br>version 10.1.1<br>that works<br>Notebook-1\DATA Sync B<br>Network folder<br>Notebook-1\DATA Sync B\WMS AINMS A-Job<br>DB.ldb<br>(Notebook-1\DATA Sync B\Screen shots<br>(Notebook-1\DATA Sync B\Screen shots<br>(Notebook-1\DATA Sync B\Screen shots<br>(Notebook-1\DATA Sync B\Sms B)<br>(Notebook-1\DATA Sync B\Sms B)<br>(Notebook-1\DATA Sync B\Sms B)<br>(Notebook-1\DATA Sync B\Sms B)<br>(Notebook-1\DATA Sync B\Sms B)<br>(Notebook-1\DATA Sync B\Sms B)<br>(Notebook-1\DATA Sync B\Sms B)<br>(Notebook-1\DATA Sync B\Sms B)<br>(Notebook-1\DATA Sync B)                                                                                                    | DE © § 1                                                                                                    |
| 33 2010 17:28] Folder created: "\\Notebook-1\DATA Sync B'<br>33 2010 17:28] Folder created: "\\Novatec-nmstest\DATA Sync B'<br>33 2010 17:28] Folder created: "\\Novatec-nmstest\DATA Sync B'<br>33 2010 17:28] Folder created: "\\Novatec-nmstest\DATA Sync A'<br>33 2010 17:28] File copied: "\Novatec-nmstest\DATA Sync A'<br>ag File: "\Novatec-nmstest\DATA Sync A\NMS A-Job I<br><b>Start</b> Allway Sync<br><b>Itway Sync</b><br><b>Itway Sync</b><br><b>Itway Syn</b> | NMS A"<br>nc ANMS B"<br>nc ANMS B"<br>nc ANMS B"<br>nc ANMS B"<br>NMS ANMS A-Log files"<br>NMS ANMS A-Log files"<br>All<br>file sy<br>OffsiteBox Online Data<br>1 MB Configure<br>1 28 06.03.2010 1<br>Created<br>Created<br>Updated<br>Folder 06.03.2010 1                                                                                                    | ndb'' to ''\\Notebook-1\DA'<br>DATA Sync B\NMS A\NMS A<br>Way Sync<br>/n chronization<br>Storage | TA Sync BINMS AINMS AJob DB.mdb"<br>A-Job DB.mdb"<br>version 10.1.1<br>that works<br>Network folder<br>Network folder<br>Notebook-1/DATA Sync BINMS AINMS A-Job<br>Bldb<br>Notebook-1/DATA Sync BINMS AINMS A-Job<br>Bldb<br>Notebook-1/DATA Sync BINMS BINMS B-Job<br>Bl.mdb                                                                                                    | E         C         4           Image: S         1           Image: S         1                                                                                                    |
| 33 2010 17:28] Folder created: "\\Notebook-1\DATA Sync B'<br>33 2010 17:28] Folder created: "\\Notebook-1\DATA Sync B'<br>33 2010 17:28] Folder created: "\Notebook-1\DATA Sync B'<br>33 2010 17:28] Folder created: "\Notebook-1\DATA Sync A'<br>33 2010 17:28] Folder created: "\Notebook-1\DATA Sync A'<br>alway Sync<br>Edit: Yiew Job Language Help<br>Edit: Yiew Job Language Help<br>Folder Sync A'<br>New Job 1 Sample - Synchronization with e<br>vatec-nmstest\DATA Sync A<br>Network folder<br>1.<br>Network folder<br>1.<br>(Novatec-nmstest\DATA Sync A'<br>Network folder<br>1.<br>(Novatec-nmstest\DATA Sync A'<br>Network Solder<br>1.<br>(Novatec-nmstest\DATA Sync A'<br>Network Solder<br>1.<br>(Novatec-nmstest\DATA Sync A'<br>Network Solder<br>1.<br>(Novatec-nmstest\DATA Sync A'<br>(Novatec-nmstest\DATA Sync A'<br>(Novatec-nmstest'<br>(Novatec-nmstest'<br>(Novatec-nmstest'<br>(Novatec-nmstest'<br>(Novatec-nmstest'<br>(Novatec-nmstest'                                                                                                    | NMS A"<br>Inc AVIMS B"<br>INMS AVIMS A-Log files"<br>IVMS AVIMS A-Log files"<br>IVMS AVIMS A-Log files"<br>IVMS AVIMS A-Log files"<br>IVMS AVIMS A-Log files<br>IVMS AVIMS A-Log files<br>IVMS A-Log files<br>IVMS A-Log files<br>IVMS A-Log                                                                                                    | ndb" to "\\Notebook-1\DA'<br>DATA Sync BINMS AINMS A<br>Way Sync<br>mchronization<br>Storage     | TA Sync BINMS AINMS AJob DB.mdb"<br>A-Job DB.mdb"<br>A-Job DB.mdb"<br>version 10.1.1<br>that works<br>VNotebook-1\DATA Sync B<br>VNotebook-1\DATA Sync B\NMS AINMS A-Job<br>DB.ldb<br>Whotebook-1\DATA Sync B\Screen shots<br>Whotebook-1\DATA Sync B\Smms B<br>Whotebook-1\DATA Sync B\NMS B<br>Whotebook-1\DATA Sync B\NMS B<br>Whotebook-1\DATA Sync B\NMS AINMS A-Log files<br>Whotebook-1\DATA Sync B\NMS AINMS A-Log files<br>Whotebook-1\DATA Sync B\NMS AINMS A-Log files                                                                                                    | DE © j - 1                                                                                                    |
| 33 2010 17:28] Folder created: "\\Notebook-1\DATA Sync B'<br>33 2010 17:28] Folder created: "\\Notebook-1\DATA Sync B'<br>33 2010 17:28] Folder created: "\Notebook-1\DATA Sync B'<br>33 2010 17:28] Folder created: "\Notebook-1\DATA Sync A'<br>33 2010 17:28] Folder created: "\Notebook-1\DATA Sync A'<br>33 2010 17:28] Folder created: "\Notebook-1\DATA Sync A'<br>alway Sync<br>Edit: View Job Language Help<br>View Job 1 Sample - Synchronization with 0'<br>watec-nmstest\DATA Sync A'<br>Network folder 1<br>Wovatec-nmstest\DATA Sync A'<br>Network folder 1<br>Wovatec-nmstest\DATA Sync A'<br>Network folder 1<br>Wovatec-nmstest\DATA Sync A'<br>Network folder 1<br>Wovatec-nmstest\DATA Sync A'<br>Wovatec-nmstest\DATA Sync A'<br>Wovatec-nmstest'DATA Sync A'<br>Wovatec-nmstest'DATA Sync A'<br>Wovatec-nmstest'DATA Sync A'<br>Wovatec-nmstest'DATA Sync A'<br>Son B'<br>Son B'<br>Son B'<br>Son B'<br>Son B'<br>Son B'<br>Son B'<br>Son B'<br>Son B'<br>Son B'<br>Son B'<br>Son B'<br>Son                                                                                                    | NMS A"<br>ne ANMS B"<br>NMS ANMS A-Log files"<br>NMS ANMS A-Log files"<br>NMS ANMS A-Log files"<br>NMS ANMS A-Log files"<br>All<br>file sy<br>OffsiteBox Online Data<br>MB Configure<br>128 06.03.2010 1<br>Created<br>Updated<br>Folder 06.03.2010 1<br>35.858 06.03.2010 1<br>Folder 06.03.2010 1                                                                                                    | ndb" to "\\Notebook-1\DA'<br>DATA Sync B\NMS A\NMS A<br>Way Sync<br>mchronization<br>Storage     | TA Sync BINMS AINMS A-Job DB.mdb"<br>A-Job DB.mdb"<br>Version 10.1.1<br>that works<br>VINotebook-1/DATA Sync B<br>VINotebook-1/DATA Sync BINMS AINMS A-Job<br>DB.Hdb<br>VINotebook-1/DATA Sync BINMS AINMS A-Job<br>DB.Hdb<br>VINotebook-1/DATA Sync BINMS BINMS B-Job<br>DB.mdb<br>VINotebook-1/DATA Sync BINMS BINMS B-Job<br>DB.mdb<br>VINotebook-1/DATA Sync BINMS AINMS A-Log files<br>VINotebook-1/DATA Sync BINMS AINMS A-Log files<br>VINotebook-1/DATA Sync BINMS AINMS A-Log files<br>VINotebook-1/DATA Sync BINMS AINMS A-Log files<br>VINotebook-1/DATA Sync BINMS AINMS A-Log files<br>VINotebook-1/DATA Sync BINMS AINMS A-Log files<br>VINotebook-1/DATA Sync BINMS AINMS A-Log files<br>VINotebook-1/DATA Sync BINMS AINMS A-Log files                                                                                                    | DE © § ∮ 1                                                                                                    |
| 2010 17:28] Folder created: "\\Notebook-1\DATA Sync B\     32010 17:28] Folder created: "\\Notebook-1\DATA Sync B\     32010 17:28] Folder created: "\\Notebook-1\DATA Sync B\     32010 17:28] Folder created: "\\Notebook-1\DATA Sync A\     300 17:28] Folder created: "\\Notebook-1\DATA Sync B\     32010 17:28] Folder created: "\\Notebook-1\DATA Sync A\     32010 17:28] Folder created: "\\Notebook-1\DATA Sync A\     32010 12     32010 12     32010 12     32010 12     32010 12     32010 12     32010 12     32010 12     32010 12     32010 12     32010 12     32010 12     32010 12     32010 12     32010 12     32010 12     32010 12     32010 12     32010 12     32010 12     32010 12     32010 12     32010 12     32010 12     32010 12     32010 12     32010 12     32010 12     32010 12     32010 12     32010 12     32010 12     32010 12     32010 12     32010 12     32010 12     32010 12     32010 12     32010 12     32010 12     32010 12     32010 12     32010 12     32010 12     32010 12     32010 12     32010 12     32010 12     32010 12     32010 12     32010 12     32010 12     32010 12     32010 12     32010 12     32010 12                                                                                                    | NMS A"<br>nc ANMS B"<br>nc ANMS ALog files"<br>NMS ANMS A-Log files"<br>NMS ANMS A-Job DB.n<br>DB.mdb" to "\Wotebook-1\<br>file sy<br>OffsiteBox Online Data<br>MB Configure<br>1 MB Configure<br>1 28 06.03.2010 1<br>128 06.03.2010 1<br>35.858 06.03.2010 1<br>35.858 06.03.2010 1<br>1.180.350 06.03.2010 1                                                                                                    | ndb" to "\\Notebook-1\DAT<br>DATA Sync BINMS AINMS A<br>way Sync<br>mchronization<br>Storage     | TA Sync BINMS AINMS AJob DB.mdb"<br>A-Job DB.mdb"<br>version 10.1.1<br>that works<br>VNotebook-1\DATA Sync B<br>Network folder<br>Wotebook-1DATA Sync BINMS AINMS A-Job<br>DB.Mdb<br>Whotebook-1DATA Sync BINMS B<br>Wotebook-1DATA Sync BINMS B<br>Wotebook-1DATA Sync BINMS B<br>Wotebook-1DATA Sync BINMS AINMS A-Log<br>Files(20100306.log<br>Whotebook-1DATA Sync BINMS AINMS A-Log<br>Files(20100306.log<br>Whotebook-1DATA Sync BINMS AINMS A-Log<br>Files(20100306.log                                                                                                    | DE         \$ 1           Image: Configuration of the second second sec |
| 2010 17:28] Folder created: "\\Notebook-1\DATA Sync B\     32010 17:28] Folder created: "\\Novatec-mmstest\DATA Sync B\     32010 17:28] Folder created: "\\Novatec-mmstest\DATA Sync B\     32010 17:28] Folder created: "\\Novatec-mmstest\DATA Sync A\     32010 17:28] Folder created: "\\Novatec-mmstest\DATA Sync A\     sync A\\MMS A\\MMS A-     32010 17:28] Folder created: "\\Novatec-mmstest\DATA Sync A\     sync A\\MMS A\\MMS A-     32010 17:28] Folder created: "\\Novatec-mmstest\DATA Sync A\     sync A\\MMS A\\MMS A-     32010 17:28] Folder created: "\\Novatec-mmstest\DATA Sync A\\MMS A-     32010 17:28] Folder created: "\\Novatec-mmstest\DATA Sync A\\MMS A-     32010 17:28] Folder created: T\\Novatec-mmstest\DATA Sync A\\MMS A-     32010 12:28     View Job 1                                                                                                    | NMS A"<br>nc ANMS B"<br>nc ANMS B"<br>nc ANMS B"<br>nc ANMS B"<br>nc ANMS Alog files"<br>NMS ANMS Alog files"<br>All<br>file sy<br>offsiteBox Online Data<br>MB Configure<br>1 MB Configure<br>1 28 06.03.2010 1<br>Created<br>Created | ndb" to "\\Notebook-1\DATA<br>Sync B\NMS A\NMS A<br>Way Sync<br>m chronization<br>Storage        | TA Sync BINMS ANMS AJob DB.mdb"<br>A-Job DB.mdb"<br>version 10.1.1<br>that works<br>Notebook-1\DATA Sync B<br>Network folder<br>Network folder<br>Notebook-1\DATA Sync B\NMS ANMS A-Job<br>DB.ldb<br>Notebook-1\DATA Sync B\NMS ANMS A-Job<br>DB.ldb<br>Notebook-1\DATA Sync B\NMS ANMS A-Job<br>DB.ldb<br>Notebook-1\DATA Sync B\NMS ANMS A-Job<br>DB.mdb<br>Notebook-1\DATA Sync B\NMS ANMS A-Log files<br>Notebook-1\DATA Sync B\NMS ANMS A-Log files<br>Notebook-1\DATA Sync B\NMS ANMS A-Screen<br>Shots<br>Notebook-1\DATA Sync B\NMS ANMS A-Screen<br>Shots/MA Sub-Bync B\NMS ANMS A-Screen<br>Shots/MHS A02. Bmp                                                                                                    | E         \$ - 1           Image: Constraint of the second second secon |
| 2010 17:28) Folder created: "\\Notebook-1\DATA Sync B\     32010 17:28) Folder created: "\\Notebook-1\DATA Sync B\     32010 17:28] Folder created: "\\Notebook-1\DATA Sync B\     32010 17:28] Folder created: "\\Notebook-1\DATA Sync A\     302010 17:28] Folder created: "\\Notebook-1\DATA Sync A\     302010 17:28] Folder created: "\\Notebook-1\DATA Sync A\     302010 17:28] Folder created: "\\Notebook-1\DATA Sync A\     302010 17:28] Folder created: "\\Notebook-1\DATA Sync A\     302010 17:28] Folder created: "\\Notebook-1\DATA Sync A\     302010 17:28] Folder created: "\\Notebook-1\DATA Sync A\     302010 17:28] Folder created: "\\Notebook-1\DATA Sync A\     302010 17:28] Folder created: "\\Notebook-1\DATA Sync A\     40000 1     2010 17:28] Folder created: "\\Notebook-1\DATA Sync A\     40000 1     2010 17:28] Folder created: "\\Notebook-1\DATA Sync A\     40000 1     2010 12:28     2010 12:28     2010 12:28     2010 12:28     2010 12:28     2010 12:28     2010 12:28     2010 12:28     2010 12:28     2010 12:28     2010 12:28     2010 12:28     2010 12:28     2010 12:28     2010 12:28     2010 12:28     2010 12:28     2010 12:28     2010 12:28     2010 12:28     2010 12:28     2010 12:28     2010 12:28     2010 12:28     2010 12:28     2010 12:28     2010 12:28     2010 12:28     2010 12:28     2010 12:28     2010 12:28     2010 12:28     2010 12:28     2010 12:28     2010 12:28     2010 12:28     2010 12:28     2010 12:28     2010 12:28     2010 12:28     2010 12:28     2010 12:28     2010 12:28     2010 12:28     2010 12:28     2010 12:28     2010 12:28     2010 12:28     2010 12:28     2010 12:28     2010 12:28     2010 12:28     2010 12:28     2010 12:28     2010 12:28     2010 12:28     2010 12:28     2010 12:28     2010 12:28     2010 12:28     2010 12:28     2010 12:28     2010 12:28     2010 12:28     2010 12:28     2010 12:28     2010 12:28     2010 12:28     2010 12:28     2010 12:28     2010 12:28     2010 12:28     2010 12:28     2010 12:28     2010 12:28     2010 12:28     2010 12:28     2010                                                                                                    | NMS A"<br>nc AVIMS B"<br>NMS AVIMS A-Log files"<br>VIMS AVIMS A-Log files"<br>VIMS AVIMS A-Log files"<br>VIMS AVIMS A-Log files"<br>VIMS AVIMS A-Log files"<br>AIII<br>file sy<br>file sy<br>OffsiteBox Online Data<br>1 M8 Configure<br>OffsiteBox Online Data<br>1 M8 Configure<br>OffsiteBox Online Data<br>1 M8 Configure<br>OffsiteBox Online Data<br>1 M8 Configure<br>OffsiteBox Online Data<br>1 M8 Configure<br>OffsiteBox Online Data<br>1 M8 Configure<br>OffsiteBox Online Data<br>1 M8 Configure<br>OffsiteBox Online Data<br>1 M8 Configure<br>OffsiteBox Online Data<br>1 M8 Configure<br>OffsiteBox Online Data<br>1 M8 Configure<br>OffsiteBox Online Data<br>1 M8 Configure<br>OffsiteBox Online Data<br>1 M8 Configure<br>OffsiteBox Online Data<br>1 M8 Configure<br>OffsiteBox Online Data<br>1 M8 Configure<br>OffsiteBox Online Data<br>0 6.03.2010 1<br>1.180.350 06.03.2010 1<br>1.180.350 06.03.2010 1<br>1.180.350 06.03.2010 1<br>1.064.310 06.03.2010 1                                                                                                    | ndb" to "\\Notebook-1\DA'<br>DATA Sync BINMS AINMS A<br>Way Sync<br>mchronization<br>Storage     | TA Sync BINMS AINMS AJob DB.mdb"<br>A-Job DB.mdb"<br><b>version 10.1.1</b><br><b>that works</b><br>(Notebook-1\DATA Sync B<br>Notebook-1\DATA Sync BINMS AINMS A-Job<br>B.ldb<br>(Notebook-1DATA Sync BINMS BINMS B-Job<br>DB.ldb<br>(Notebook-1DATA Sync BINMS BINMS B-Job<br>DB.ldb<br>(Notebook-1DATA Sync BINMS BINMS B-Job<br>DB.mdb<br>(Notebook-1DATA Sync BINMS AINMS A-Log files<br>(Notebook-1DATA Sync BINMS AINMS A-Log files<br>(Notebook-1DATA Sync BINMS AINMS A-Log files<br>(Notebook-1DATA Sync BINMS AINMS A-Screen<br>shots<br>(Notebook-1DATA Sync BINMS AINMS A-Screen<br>shots)(MSA 002.hmp<br>(Notebook-1DATA Sync BINMS AINMS A-Screen<br>shots)(MSA 002.hmp<br>(Notebook-1DATA Sync BINMS AINMS A-Screen<br>shots)(MSA 002.hmp<br>(Notebook-1DATA Sync BINMS AINMS A-Screen<br>shots)(MSA 003.hmp<br>(Notebook-1DATA Sync BINMS AINMS A-Screen<br>shots)(MSA 003.hmp                                                                                                    | 2.94 MB         Configu           Vipdated         06.03.2010 16:30           Folder         06.03.2010 16:41           561.152         06.03.2010 09:38           Created         Updated           Updated         Updated           Updated         Updated           Updated         Updated           Updated         Updated           Updated         Updated                                                                                                    |
| 13.2010 17:28] Folder created: "\\Notebook-1\DATA Sync B\ 13.2010 17:28] Folder created: "\\Notebook-1\DATA Sync B\ 13.2010 17:28] Folder created: "\\Notebook-1\DATA Sync B\ 12.010 17:28] Folder created: "\\Notebook-1\DATA Sync A\ 13.2010 17:28] Folder created: "\\Notebook-1\DATA Sync A\ 13.2010 17:28] Folder created: "\\Notebook-1\DATA Sync A\ 14.2010 17:28] Folder created: "\\Notebook-1\DATA Sync A\ 15.2010 17:28] Folder created: "\\Notebook-1\DATA Sync A\ 15.2010 17:28] Folder created: "\\Notebook-1\DATA Sync A\ 15.2010 17:28] Folder created: "\\Notebook-1\DATA Sync A\ 15.2010 17:28] Folder created: "\\Notebook-1\DATA Sync A\ 15.2010 17:28] Folder created: "\\Notebook-1\DATA Sync A\ 15.2010 17:28] Folder created: "\\Notebook-1\DATA Sync A\ 15.2010 17:28] Folder created: "\\Notebook-1\DATA Sync A\ 15.2010 17:28] Folder created: "\\Notebook-1\DATA Sync A\ 15.2010 12:2010 12:20100                                                                                                    | IMS A"<br>inc AVIMS B"<br>INMS AVIMS A-Log files"<br>IVMS AVIMS A-Log files"<br>IVMS AVIMS                                                                                                    | adb" to "\\Notebook-1\DA'<br>DATA Sync BINMS AINMS A<br>way Sync<br>mchronization<br>Storage     | TA Sync BINMS AINMS AJob DB.mdb"<br>A-Job DB.mdb"<br>A-Job DB.mdb"<br>version 10.1.1<br>that works<br>VNotebook-1\DATA Sync B<br>VNotebook-1\DATA Sync BINMS AINMS A-Job<br>Blab<br>Whotebook-1\DATA Sync BINMS AINMS A-Job<br>DB.lab<br>Whotebook-1\DATA Sync BINMS AINMS A-Job<br>DB.mdb<br>Whotebook-1\DATA Sync BINMS AINMS A-Job<br>DB.mdb<br>Whotebook-1\DATA Sync BINMS AINMS A-Log files<br>Whotebook-1\DATA Sync BINMS AINMS A-Log files<br>Whotebook-1\DATA Sync BINMS AINMS A-Log files<br>Whotebook-1\DATA Sync BINMS AINMS A-Screen<br>shots/WMSA 002.bmp<br>Whotebook-1\DATA Sync BINMS AINMS A-Screen<br>shots/WMSA 003.bmp<br>Whotebook-1\DATA Sync BINMS AINMS A-Screen<br>shots/WMSA 003.bmp<br>Whotebook-1\DATA Sync BINMS AINMS A-Screen<br>shots/WMSA 003.bmp<br>Whotebook-1\DATA Sync BINMS AINMS A-Screen<br>shots/WMSA 003.bmp                                                                                                    | DE © § 1<br>2.94 MB Configu<br>2.94 MB Configu<br>2.94 MB Configu<br>2.94 MB Configu<br>06.03.2010 16:30<br>Folder 06.03.2010 16:41<br>561.152 06.03.2010 16:41<br>561.152 06.03.2010 10:38<br>Created<br>Updated<br>Updated<br>Updated<br>Updated<br>Updated<br>Updated<br>Updated                                                                                                    |
| 13.2010 17:28] Folder created: "\\Notebook-1\DATA Sync B'\ 13.2010 17:28] Folder created: "\\Notebook-1\DATA Sync B'\ 13.2010 17:28] Folder created: "\\Notebook-1\DATA Sync B'\ 13.2010 17:28] Folder created: "\\Notebook-1\DATA Sync B'\ 13.2010 17:28] Folder created: "\\Notebook-1\DATA Sync B'\ 13.2010 17:28] Folder created: "\\Notebook-1\DATA Sync B'\ 14.2010 17:28] Folder created: "\\Notebook-1\DATA Sync B'\ 15.2010 17:28] Folder created: "\\Notebook-1\DATA Sync B'\ 15.2010 17:28] Folder created: "\\Notebook-1\DATA Sync A'\NMS A-\DATA Sync A'\NMS A-\DATA Sync B'\ 15.2010 17:28] Folder created: "\\Notebook-1\DATA Sync A'\NMS A-\DATA Sync B'\ 15.2010 17:28] Folder created: "\\Notebook-1\DATA Sync A'\NMS A-\DATA Sync A'\NMS A-\DATA Sync A'\NMS A'\DATA Sync A'\NMS A'\DATA Sync                                                                                                    | NMS A"<br>mc ANMS B"<br>NMS AVINE A-Log files"<br>NMS AVINE A-Log files"<br>NMS AVINE A-Log files"<br>NMS AVINE A-Log files"<br>NMB Contigure           DE.mdb" to "\Wotebook-1\<br>file sy           OffsiteBox Online Data           1MB Contigure           128 06.03.2010 1<br>Created<br>Updated           Folder         06.03.2010 1<br>35.858 06.03.2010 1<br>1.180.350 06.03.2010 1<br>1.180.350 06.03.2010 1<br>1.064.310 06.03.2010 1<br>1.064.310 06.03.2010 1                                                                                                    | Addin to "NNotebook-1 VDA"<br>DATA Sync BINMS AINMS A<br>Way Sync<br>mchronization<br>Storage    | TA Sync BINMS AINMS A-Job DB.mdb"<br>A-Job DB.mdb"<br>Version 10.1.1<br>that works<br>VINotebook-1\DATA Sync B<br>VINotebook-1DATA Sync BINMS AINMS A-Job<br>DB.Mdb<br>VINotebook-1DATA Sync BINMS AINMS A-Job<br>DB.Mdb<br>VINotebook-1DATA Sync BINMS BINMS B-Job<br>DB.mdb<br>VINotebook-1DATA Sync BINMS BINMS B-Job<br>DB.mdb<br>VINotebook-1DATA Sync BINMS AINMS A-Log files<br>VINotebook-1DATA Sync BINMS AINMS A-Log files<br>VINotebook-1DATA Sync BINMS AINMS A-Log files<br>VINotebook-1DATA Sync BINMS AINMS A-Screen<br>shots<br>VINotebook-1DATA Sync BINMS AINMS A-Screen<br>shots<br>VINotebook-1DATA Sync BINMS AINMS A-Screen<br>shots/WISA 003.bmp<br>VINotebook-1DATA Sync BINMS AINMS A-Screen<br>shots/WISA 003.bmp<br>VINotebook-1DATA Sync BINMS AINMS A-Screen<br>shots/WISA 003.bmp<br>VINotebook-1DATA Sync BINMS AINMS A-Screen<br>shots/WISA 003.bmp<br>VINotebook-1DATA Sync BINMS BINMS B-Log files<br>VINotebook-1DATA Sync BINMS BINMS B-Log files<br>VINotebook-1DATA Sync BINMS BINMS B-Log files<br>VINotebook-1DATA Sync BINMS BINMS B-Log files<br>VINotebook-1DATA Sync BINMS BINMS B-Log files<br>VINotebook-1DATA Sync BINMS BINMS B-Log files<br>VINotebook-1DATA Sync BINMS BINMS B-Log files<br>VINotebook-1DATA Sync BINMS BINMS B-Log files<br>VINotebook-1DATA Sync BINMS BINMS B-Log files                                                                                                    | DE         \$ 1           Image: Contract of the second second s |
| 2010 17:28) Folder created: "\\Notebook-1\DATA Sync B\     32010 17:28) Folder created: "\\Notebook-1\DATA Sync B\     32010 17:28] Folder created: "\\Notebook-1\DATA Sync B\     32010 17:28] Folder created: "\\Notebook-1\DATA Sync B\     32010 17:28] Folder created: "\\Notebook-1\DATA Sync B\     32010 17:28] Folder created: "\\Notebook-1\DATA Sync B\     32010 17:28] Folder created: "\\Notebook-1\DATA Sync B\     32010 17:28] Folder created: "\\Notebook-1\DATA Sync B\     32010 17:28] Folder created: "\\Notebook-1\DATA Sync A\     Sync B\     Start Allway Sync      [Ilway Sync     [Ilway Sync     [Ilway                                                                                                    | NMS A"<br>nc ANMS B"<br>nc ANMS B"<br>nc ANMS B"<br>nc ANMS B"<br>nc ANMS A-Log files"<br>NMS ANMS A-Log files"<br>All<br>file sy<br>file sy<br>file sy<br>offsiteBox Online Data<br>MB Configure<br>1 MB Configure<br>1 28 06.03.2010 1<br>Created<br>Created<br>Updated<br>Folder 06.03.2010 1<br>1.180.350 06.03.2010 1<br>1.180.350 06.03.2010 1<br>1.180.350 06.03.2010 1<br>1.164.310 06.03.2010 1<br>1.064.310 06.03.2010 1<br>1.064.310                                                                                                    | ndb" to "\\Notebook-1\DAT<br>DATA Sync BINMS AINMS A<br>way Sync<br>mchronization<br>Storage     | TA Sync BINMS AINMS A-Job DB.mdb"<br>A-Job DB.mdb"<br>version 10.1.1<br>that works<br>VNotebook-1\DATA Sync B<br>VNotebook-1\DATA Sync BINMS AINMS A-Job<br>DB.mdb<br>Wotebook-1DATA Sync BINMS AINMS A-Job<br>DB.mdb<br>Wotebook-1DATA Sync BINMS B<br>Wotebook-1DATA Sync BINMS B<br>Wotebook-1DATA Sync BINMS AINMS A-Log<br>Files(20100306.log<br>Withotebook-1DATA Sync BINMS AINMS A-Log<br>Files(20100306.log<br>Withotebook-1DATA Sync BINMS AINMS A-Log<br>Files(20100306.log<br>Withotebook-1DATA Sync BINMS AINMS A-Log<br>Files(20100306.log<br>Withotebook-1DATA Sync BINMS AINMS A-Screen<br>shots/WMSA 003.htmp<br>Withotebook-1DATA Sync BINMS AINMS A-Screen<br>shots/WMSA 003.htmp<br>Withotebook-1DATA Sync BINMS AINMS A-Screen<br>shots/WMSA 003.htmp<br>Withotebook-1DATA Sync BINMS AINMS A-Screen<br>shots/WMSA 003.htmp<br>Withotebook-1DATA Sync BINMS AINMS A-Screen<br>shots/WMSA 003.htmp<br>Withotebook-1DATA Sync BINMS BINMS BINMS B-Log Files<br>Withotebook-1DATA Sync BINMS BINMS BINMS B-Log Files<br>Withotebook-1DATA Sync BINMS BINMS BINMS B-Screen<br>Situs/WMSA 003.htmp<br>Withotebook-1DATA Sync BINMS BINMS BINMS B-Screen<br>Situs/WMSA 003.htmp<br>Withotebook-1DATA Sync BINMS BINMS B-Log Files<br>Withotebook-1DATA Sync BINMS BINMS B-Screen<br>Situs/WMSA 003.htmp<br>Withotebook-1DATA Sync BINMS BINMS B-Screen<br>Situs/WMSA 003.htmp<br>Withotebook-1DATA Sync BINMS BINMS B-Screen<br>Situs/WMSA 003.htmp<br>Withotebook-1DATA Sync BINMS BINMS BINMS B-Screen<br>Situs/WMSA 003.htmp<br>Withotebook-1DATA Sync BINMS BINMS BINMS B-Screen<br>Situs/WMSA 003.htmp<br>Withotebook-1DATA Sync BINMS BINMS BINMS B-Screen<br>Situs/WMSA 003.htmp<br>Withotebook-1DATA Sync BINMS BINMS BINMS B-Screen<br>Situs/WMSA 003.htmp<br>Withotebook-1DATA Sync BINMS BINMS BINMS B-Screen<br>Situs/WMSA 003.htmp                                                                                                    | DE         \$ 1           Image: Configure state state st |

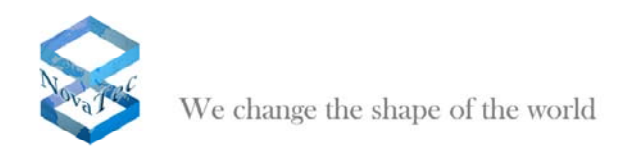

# 3.2.3.2 Automatic Synchronization

The manual file synchronization is not the common practice, as you are permanently dependent on the data actuality. Therefore the automatic synchronization is preferred (pict 320 to 323)

|                                                                                                    | - Marcard Marc                                                                                                    | Ľ 🔼                                                  |
|----------------------------------------------------------------------------------------------------|----------------------------------------------------------------------------------------------------|------------------------------------------------------|
| Detions Ctrl+0                                                                                                    |                                                                                                    |                                                      |
| Show logo                                                                                                    |                                                                                                    | 7                                                    |
| Show log window                                                                                                    | Allway Sync version 10.1.1                                                                                                    |                                                      |
| Toolbar ►                                                                                                    | file synchronization that works                                                                                                    |                                                      |
| Skin                                                                                                    |                                                                                                    |                                                      |
| Refresh F5                                                                                                    | thronization with OffsiteBox Online Data Storage                                                                                                    |                                                      |
| \\Novatec-nmstest\DATA Sync A                                                                                                    | Wotebook-1\DATA Sync B                                                                                                    |                                                      |
| Network folder                                                                                                    | Configure Network folder                                                                                                    | ure                                                  |
|                                                                                                    |                                                                                                    |                                                      |
| Analyze Synch                                                                                                    | ronize Clear Last successful synchronization: "06.03.2010 17:28"                                                                                                    | ~                                                    |
| Automatic synch                                                                                                    | ronization is off                                                                                                    |                                                      |
| [06.03.2010 17:28] Summary: job "New Job<br>[06.03.2010 17:49] Analyzing started, job: "<br>[06.03.2010 17:49] Analyzing finished job:                                                                                                    | 1''; Files processed: 30; Files copied: 8; Bytes processed: 8.312.785; Bytes copied: 4.157.807.<br>New Job 1''<br>"Janu Job 1''                                                                                                    | ^                                                    |
| Too.co.co.ro 11.401Andyzing minimod, job.                                                                                                    |                                                                                                    | ~                                                    |
| 🍂 Start 🧊 🍫 Allway Sync                                                                                                    | 🔤 🖸 😼 1                                                                                                    | 7:50                                                 |
|                                                                                                    |                                                                                                    |                                                      |
| 💁 Options - Allway Sync                                                                                                    |                                                                                                    | 7 🔀                                                  |
| Application                                                                                                    | Page 46 state state and a state state sta                                                                                                    |                                                      |
|                                                                                                    | Automatic Synchronization                                                                                                    |                                                      |
| User interface                                                                                                    | Automatic Synchronization 321                                                                                                    |                                                      |
| User interface                                                                                                    | Automatic Synchronization 321 Set condition(s) for starting synchronization automatically.                                                                                                    | _                                                    |
| User interface                                                                                                    | Automatic Synchronization       3 2 1         Set conditions to start synchronization automatically                                                                                                    |                                                      |
| User interface<br>User interface<br>Custom Actions<br>Default Profile<br>General<br>Rew Job 1<br>Support Support S                                                                                                    | Automatic Synchronization       3 2 1         Set condition(s) for starting synchronization automatically         Select condition(s) for starting synchronization automatically.         When removable device is connected         Use this option when one or more of the sync folders in this job are on a removable USB device (USB drive, digital camera, MP3 player, flash card reader, etc.), Synchronization is performed automatically - just insert the device into a USB port. No other interaction is required! Note: this option does not detect                                                                                                    | :t                                                   |
| User interface<br>Custom Actions<br>Custom Actions   | Automatic Synchronization       3 2 1         Set condition(s) for starting synchronization automatically         Select condition(s) for starting synchronization automatically.         When removable device is connected         Use this option when one or more of the sync folders in this job are on a removable USB device (USB drive, digital camera, MP3 player, flash card reader, etc.). Synchronization is performed automatically - just insert the device into a USB port. No other interaction is required! Note: this option does not detect when network drives are connected.                                                                                                    | :t                                                   |
| User interface<br>User interface<br>Custom Actions<br>Default Profile<br>Second Second<br>New Job 1<br>Synchronization Rules<br>Automatic Synchronization<br>Thousion and Exclusion Filt                                                                                                    | Automatic Synchronization       3 2 1         Set condition(s) for starting synchronization automatically                                                                                                    | t.                                                   |
| User interface<br>Event log<br>Custom Actions<br>Default Profile<br>Second Second<br>New Job 1<br>Synchronization Rules<br>Automatic Synchronization<br>Tinclusion and Exclusion Filte<br>File Versioning Policy<br>Error Handling                                                                                                    | Automatic Synchronization       3 2 1         Set conditions to start synchronization automatically                                                                                                    | t<br>o<br>ie                                         |
| User interface<br>Vert log<br>Custom Actions<br>Custom Actions<br>Cust | Automatic Synchronization       3 2 1         Set conditions to start synchronization automatically         Select condition(s) for starting synchronization automatically.         When removable device is connected         Use this option when one or more of the sync folders in this job are on a removable USB device (USB drive, digital camera, MP3 player, flash card reader, etc.). Synchronization is performed automatically - just insert the device into a USB port. No other interaction is required! Note: this option does not detect when network drives are connected.         Through the specified period       Periodicity: 30 minutes Image: 10 minutes Image: 10 minutes Imag                                                                                                    | t<br>o<br>ie                                         |
| User interface<br>Event log<br>Custom Actions<br>Default Profile<br>General<br>Vew Job 1<br>Synchronization Rules<br>Customatic Synchronization<br>Tinclusion and Exclusion Filte<br>File Versioning Policy<br>Firor Handling<br>Sample - Synchronization with (                                                                                                    | Automatic Synchronization       3 2 1         Set conditions to start synchronization automatically         Select condition(s) for starting synchronization automatically.         When removable device is connected         Use this option when one or more of the sync folders in this job are on a removable USB device (USB drive, digital camera, MP3 player, flash card reader, etc.). Synchronization is performed automatically - just insert the device into a USB port. No other interaction is required! Note: this option does not detect         Through the specified period       Periodicity: 30 minutes         The application automatically checks for file changes at the indicated frequency. The application analyzes the folders defined for the synchronization job to application on system performance choose the largest time interval possible, consistent with your requirements.         When file changes are detected       Delay: innuce innuce         When file changes are detected       Delay: innuce innuce in alway sync mode) to detect file changes. When any change is detected the application schedules the defined synchronization job to begin after the specified number of minutes eleapses. When any change is detected the application schedules the defined synchronization job to begin after the specified number of minutes: eleapses. When any change is detected the application schedules the defined synchronization job to begin after the specified number of minutes eleapses. Note: if a subsequent change in a monitored                                                                                                    | t<br>o<br>ie                                         |
| User interface<br>Event log<br>Custom Actions<br>Default Profile<br>General<br>Synchronization Rules<br>Automatic Synchronization<br>Tinclusion and Exclusion Filt<br>File Versioning Policy<br>Fror Handling<br>Sample - Synchronization with G                                                                                                    | Automatic Synchronization       3 2 1         Set conditions to start synchronization automatically         Select condition(s) for starting synchronization automatically.         When removable device is connected         Use this option when one or more of the sync folders in this job are on a removable USB device (USB drive, digital camera, MP3 player, flash card reader, etc.). Synchronization is performed automatically - just insert the device into a USB port. No other interaction is required! Note: this option when one or more of the sync folders in this job are on a removable USB device (USB drive, digital camera, MP3 player, flash card reader, etc.). Synchronization is performed automatically - just insert the device into a USB port. No other interaction is required! Note: this option does not detect when network drives are connected.         Through the specified period       Periodicity: <u>30 mnutes</u> The application automatically checks for file changes at the indicated frequency. The application analyzes the folders defined for the synchronization job to application on system performance choose the largest time interval possible, consistent with your requirements.         When file changes are detected       Delay: <u>innute</u> Paplication schedules the defined synchronization job to begin after the specified number of minutes aleapses. Note: if a subsequent change in a monitored folder is detected, the synchronization job to rescribed infer the specified number of minutes aleapses. Note: if a subsequent change in a monitored folder is detected, the synchronization job to begin after the specified number of minutes aleapses. Note: if a subsequent change in a monitored folder is detected, the synchronization job to segret minintat                                                                                                    | t<br>o<br>je                                         |
| User interface<br>Event log<br>Custom Actions<br>Default Profile<br>General<br>Synchronization Rules<br>Automatic Synchronization<br>File Versioning Policy<br>File Versioning Policy<br>Sample - Synchronization with C                                                                                                    | Automatic Synchronization       3 2 1         Set conditions to start synchronization automatically         Select condition(s) for starting synchronization automatically.         When removable device is connected         Use this option when one or more of the sync folders in this job are on a removable USB device (USB drive, digital camera, MP3 player, flash card reader, etc.), Synchronization is performed automatically - just insert the device into a USB port. No other interaction is required! Note: this option when one or more of the sync folders in this job are on a removable USB device (USB drive, digital camera, MP3 player, flash card reader, etc.), Synchronization is performed automatically - just insert the device into a USB port. No other interaction is required! Note: this option does not detect when network drives are connected.         Through the specified period       Periodicity: <u>On mutter</u> The application automatically checks for file changes at the indicated frequency. The application analyzes the folders defined for the synchronization job to application on system performance choose the largeset time interval possible, consistent with your requirements.         When file changes are detected       Delay: <u>minute</u> Selection schedules the defined synchronization job to begin after the specified number of minutes applications, Note: if a subsequert change in a monitored folder is detected, the synchronization job to begin after the specified number of minutes. Due system limitations, this dopton may not detect file changed, not the rescurve change not flowers devices. Note: if an application have detect file changed not the symbolic links have been chandeed not hasymbolic links have been changed, not the rescure chan                                                                                                    | t<br>o<br>je<br>ges                                  |
| User interface<br>Event log<br>Custom Actions<br>Default Profile<br>General<br>New Job 1<br>Synchronization Rules<br>Custom Activation Filty<br>File Versioning Policy<br>File Versioning Policy<br>Sample - Synchronization with (                                                                                                    | Automatic Synchronization       3 2 1         Set conditions to start synchronization automatically         Select condition(s) for starting synchronization automatically.         When removable device is connected         Use this option when one or more of the synchronization is performed automatically - just insert the device into a USB port. No other interaction is required! Note: this option other one or more of the sync folders in this job are on a removable USB device (USB drive, digital camera, MP3 player, flash card reader, etc.). Synchronization is performed automatically - just insert the device into a USB port. No other interaction is required! Note: this option does not detect when network drives are connected.         Through the specified period       Periodicity: Omnutes         The application automatically checks for file changes at the indicated frequency. The application analyzes the folders defined for the synchronization is between the indicated frequency. The application analyzes the folders (S. To minimize the impact of the application on system performance choose the largest time interval possible, consistent with your requirements.         When file changes are detected       Delay: Imnute Image: Image and Image are automatically repeated to the pastered on the onsystem functions the descure folder (or both folders in all-way sync mode) to detect file changes. When any change is detected the application schedules the defined synchronization job to begin after the specified number of minutes elapses. Note: If a subsequent change in a monitored for one on system infinites is detected, the synchronization job to begin after the specified number of minutes elapses. Note: If a subsequent change in a monitored on some change in the nonitored folders are de                                                                                                    | it<br>o<br>je<br>ges<br>e                            |
| User interface<br>Event log<br>Custom Actions<br>Default Profile<br>Second<br>Provide Synchronization Rules<br>Automatic Synchronization Filtr<br>File Versioning Policy<br>File Versioning Policy<br>Sample - Synchronization with C                                                                                                    | Automatic Synchronization       3 2 1         Set conditions to start synchronization automatically         Select condition(s) for starting synchronization automatically.         When removable device is connected         Use this option when one or more of the synchronization is performed automatically - just insert the device into a USB port. No other interaction is required! Note: this option does not detect when network drives are connected.         Through the specified period       Periodicity: Omnute III         When file changes are detected       Detected changes are automatically consistent with your requirements.         If through the specified period       Periodicity: Omnute IIII         When file changes are detected       Detected changes are automatically consistent with your requirements.         If the program constantly monitors the source folder (or both folders in all-way sync mode) to detect file changes. When any change is detected the application schedules whethorization job to be period after the specified number of minutes elapses. Note: If a subsequent change in a monitored folder is detected, the synchronization job to be period after the specified number of minutes elapses. Note: If a subsequent change is a detected to execute file through the requestion schedules to a symbolic link, the notification handle is created for the synchronization job does not finder to a symbolic link, the notification handle is created for the target. If an application has registered to a target files.         If the normout is the application is a symbolic link, the notification handle is created for the synchronization is the application is a symbolic link, the applicit                                                                                                    | i<br>j<br>j<br>ges<br>a                              |
| User interface<br>Event log<br>Costom Actions<br>Default Profile<br>General<br>Synchronization Rules<br>File Versioning Policy<br>File Versioning Policy<br>File Versioning Policy<br>Sample - Synchronization with C                                                                                                    | Automatic Synchronization       3 2 1         Set conditions to start synchronization automatically         Select condition(s) for starting synchronization automatically.         When removable device is connected         Use this option when one or more of the synchronization is performed automatically - just insert the device into a USB port. No other interaction is required! Note: this option dees not device when network drives are connected.         Through the specified period       Periodicity: Ominute V         When file changes are detected       Delexit is independent of the synchronization is performance choose the largest time interval possible, consistent with your requirements.         When file changes are detected       Delay: Instart M         The opplication and synchronization is performance the source folders in all-way sync mode) to detect file changes. When any change is detected the application on system performance choose the largest time interval possible, consistent with your requirements.         When file changes are detected       Delay: Instart M         The opplication solutions to folders in all-way sync mode) to detect file changes. When any change is detected the application should be synchronization in blo resolute affort the specified number of minutes elapses. Note: if a subsequent change in a monitored folders are detected for the specified number of minutes los to synchel line synchronization in bio resolute affort the specified number of minutes elapses. Note: if a subsequent change in a monitored folders are detected for the specified number of minutes elapses. Note: if a subsequent change in a constart elay to a synchel line.                                                                                                    | t<br>o<br>e<br>e<br>s<br>ges<br>ges<br>s<br>s        |
| User interface<br>Event log<br>C Custom Actions<br>Default Profile<br>General<br>New Job 1<br>Synchronization Rules<br>Synchronization Filk<br>File Versioning Policy<br>File Versioning Policy<br>Growthanding<br>Growthanding<br>Growthanding<br>Growthanding                                                                                                    | Automatic Synchronization       3 2 1         Set conditions to start synchronization automatically         Select condition(s) for starting synchronization automatically.         When removable device is connected         Use this option when one or more of the synchronization is performed automatically - just insert the device into a USB port. No other interaction is required! Note: this option does not detect when network drives are connected.         Through the specified period       Periodicity: Omnute III         When file changes are detected       Delay: Induce IIII         When file changes are detected       Delay: Induce IIIIIIIIIIIIIIIIIIIIIIIIIIIIIIIIIIII                                                                                                    | it<br>i<br>i<br>s<br>ges<br>s                        |
| User interface<br>Event log<br>C Custom Actions<br>Default Profile<br>General<br>New Job 1<br>Synchronization Rules<br>File Versioning Policy<br>File Versioning Policy<br>File Versioning Policy<br>G Sample - Synchronization with C                                                                                                    | Automatic Synchronization       3 2 1         Set conditions to start synchronization automatically       Select condition(s) for starting synchronization automatically.         When removable device is connected       Use this option when one or more of the sync folders in this job are on a removable USB device (USB drive, digital camera, MP3 player, flash card reader, etc.). Synchronization is performed automatically - just insert the device into a USB port. No other interaction is required! Note: this option does not detect when network drives are connected.         Through the specified period       Periodicity: 30 minutes         The application automatically checks for file changes at the indicated frequency. The application analyzes the folders defined for the synchronization job to application on system performance choose the largest time interval possible, consistent with your requirements.         When file changes are detected       Delay: innute         When file changes are detected       Delay: innute         The program constantly monitors the source folder (or both folders in all-way sync mode) to detect file changes. When any change is detected the application schedules the defined synchronization job to begin after the specified number of minutes love: if a subsequent change in a monitored folder is detected, the synchronization is rescribed late to execute after the specified number of minutes love system limitations, this option may not detect file changes in a monitored for the synchronization is be rescribed late to expecified number of minutes love is system limitations, this option may not detect file change in a monitored for a directory that contains symbolic links, the application is only notified when the symbolic links h                                                                                                    | t<br>o<br>ie<br>d<br>s<br>s<br>s                     |
| User interface<br>Event log<br>Custom Actions<br>Default Profile<br>Source Synchronization Rules<br>Synchronization Rules<br>File Versioning Policy<br>File Versioning Policy<br>Sample - Synchronization with o                                                                                                    | Automatic Synchronization       3 2 1         Set conditions to start synchronization automatically       Select condition(s) for starting synchronization automatically.         When removable device is connected       Use this option when one or more of the sync folders in this job are on a removable USB device (USB drive, digital camera, MP3 player, flash card reader, etc.). Synchronization is performed automatically - just insert the device into a USB port. No other interaction is required! Note: this option does not detect when network drives are connected.         Through the specified period       Periodicity: Implice         The application automatically checks for file changes are automatically propagated to the partner synchronization folder(s). To minimize the impact of the application analyzes the folders defined for the synchronization jub to detect file changes. When any change is detected the application automatically checks for file changes are automatically propagated to the partner synchronization folder(s). To minimize the impact of the application schedules the defined synchronization job to begin after the specified number of minutes of leages. When any change is detected the application schedules the defined synchronization job to begin after the specified number of minutes cleapes. Note: if a subsequent change in a monitored folder is detected, the synchronization job to begin after the specified number of minutes on system limitations, this option may not detect file change is a monitored folder: are detected for the synchronization is only notified when the symbolic links have been changed, not the target files.         When file changes are detected       Delay: Simultes         Synchronization defined for this job is done once when the application starts. Us                                                                                                    | it<br>o<br>o<br>ie<br>j<br>o<br>s<br>s<br>s          |
| User interface<br>Event log<br>Custom Actions<br>Default Profile<br>General<br>Synchronization Rules<br>Synchronization Rules<br>File Versioning Policy<br>Firor Handling<br>Sample - Synchronization with o                                                                                                    | Automatic Synchronization       3 2 1         Set conditions to start synchronization automatically                                                                                                    | t<br>o<br>e<br>e<br>e<br>s<br>e<br>s                 |
| User interface<br>Event log<br>Custom Actions<br>Default Profile<br>General<br>Synchronization Rules<br>Synchronization Rules<br>File Versioning Policy<br>Tinclusion and Exclusion Filt<br>File Versioning Policy<br>Sample - Synchronization with (                                                                                                    | Automatic Synchronization       3 2 1         Set condition(s) for starts synchronization automatically                                                                                                    | tt<br>ope<br>ges<br>e<br>e<br>or<br>on               |
| User interface<br>Event log<br>C Lustom Actions<br>Default Profile<br>Sereral<br>New Job 1<br>Synchronization Rules<br>File Versioning Policy<br>File Versioning Policy<br>Sample - Synchronization with C                                                                                                    | Automatic Synchronization       3 2 1         Set conditions to start synchronization automatically.         Set condition(s) for starting synchronization automatically.         When removable device is connected         Use this option when one or more of the sync folders in this job are on a removable USB device (USB drive, digital camera, MP3 player, flash card reader, etc.). Synchronization is performed automatically - just nsert the device into a USB port. No other interaction is required! Note: this option does not detect when network drives are connected.         The application automatically checks for file changes at the indicated frequency. The application analyzes the folders defined for the synchronization is performed.         When file changes are detected the arges are automatically propagated to the pattner synchronization folder(S). To minimize the impact of the application on system performance choose the largest time interval possible, consistent with your requirements.         When file changes are detected the argest time interval possible, consistent with your requirements.         The program constantly monitors the source folder (or both folders in all-way sync mode) to detect file change in a domage in the monitored folder is on some retwork devices. Note: If the path points to a symbolic link, the optification is only notified when the symbolic links are detected for the specified number of minutes allowse. Note: If the path points to a symbolic link, the optification is only notified when the symbolic links have been changed. not the target file.         When computer is ide       Delay: minutes         Synchronization wills bepefrormed each time user stops keyboard or mouse activi                                                                                                    | it<br>o<br>e<br>e<br>s<br>s<br>s<br>o<br>r<br>o<br>n |
| User interface<br>Event log<br>Costom Actions<br>Default Profile<br>Sereral<br>New Job 1<br>Synchronization Rules<br>File Versioning Policy<br>File Versioning Policy<br>Sample - Synchronization with C                                                                                                    | Automatic Synchronization       3 2 1         Set condition(s to start synchronization automatically         Bet condition(s) for starting synchronization automatically.         Image: Synchronization is performed automatically - text reserv the device into a USB port. No other interaction is required Note: this option does not defer starting synchronization is performed automatically - text reserv the device into a USB port. No other interaction is required Note: this option does not defer starting synchronization is performed automatically - text reserv the device into a USB port. No other interaction is required Note: this option does not defer starting synchronization is performed automatically - text reserv the device into a USB port. No other interaction is required Note: this option does not defer starting synchronization performance choese the largest the Inducted frequency. The application analyzes the folders defined for the synchronization pion does not device the specified number of minutes exploses. Note: if a subsequent change in a monitored of text is detected, the synchronization pion begin after the specified number of minutes exploses. Note: if a subsequent change in a monitored folder is defined for the specified number of minutes exploses. Note: if a subsequent change in a monitored folder is detected, the synchronization pion begin after the specified number of minutes explose is not not appe in the monitored folder is synchronization pion begin after the specified number of minutes explose is not not appe in the monitored folder is synchronization pion begin after the specified number of minutes explose is not not appe in the monitored folder is synchronization pion begin after the specified number of minutes explose is not not appe in the monitored folder is synchronization is pion to synchronization pion to monitored folder is detected the synchronization pion to the spec                                                                                                    | t<br>ges<br>ges<br>a                                 |
| User interface<br>Event log<br>Custom Actions<br>Default Profile<br>Someral<br>New Job 1<br>File Versioning Policy<br>File Versioning Policy<br>File Versioning Policy<br>File Versioning Policy<br>File Versioning Policy<br>File Versioning Policy<br>File Versioning Policy<br>Sample - Synchronization with of<br>Sample - Synchronization with of<br>Start                                                                                                    | Automatic Synchronization  Automatic Synchronization  Automatic Synchronization  Automatic Synchronization automatically  Automatic Synchronization synchronization automatically  Automatic Synchronization for starting synchronization automatically  Automatic Synchronization automatically  Automatic Synchronization automatically  Automatic Synchronization automatically  Automatic Synchronization automatically  Automatic Synchronization automatically  Automatic Synchronization automatically  Automatic Synchronization automatically  Automatically  Automatic Synchronization automatically  Automatically  Automatically | t<br>t<br>t<br>t<br>t<br>t                           |

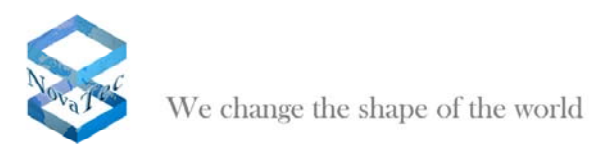

| 🍲 Allway Sync                                                                                                    | _                                                                                                    | _                                                                                                    | _                                                                       |                                                                                                    | _                                                                              | _ ē 🔀                                                                                                    |
|----------------------------------------------------------------------------------------------------|----------------------------------------------------------------------------------------------------|----------------------------------------------------------------------------------------------------|-------------------------------------------------------------------------|----------------------------------------------------------------------------------------------------|--------------------------------------------------------------------------------|----------------------------------------------------------------------------------------------------|
| Elle Edit View Job Language Help                                                                                                    | 5                                                                                                    | Allw<br>file sync                                                                                                    | ay Syn                                                                  | <b>C</b><br>version 10.1.1<br>on that works                                                                                                    |                                                                                | 322                                                                                                    |
|                                                                                                    |                                                                                                    |                                                                                                    |                                                                         |                                                                                                    |                                                                                |                                                                                                    |
| C NMS-DATA Sync Sample - Synchronizati                                                                                                    | on with Off                                                                                                    | siteBox Online Da                                                                                                    | ita Storage \                                                           | \\Notebook-1\DATA Svoc B                                                                                                    |                                                                                |                                                                                                    |
| 炎 Network folder 💌                                                                                                    | Con                                                                                                    | figure                                                                                                    | Change<br>L                                                             | Network folder                                                                                                    | -                                                                              | Configure                                                                                                    |
|                                                                                                    |                                                                                                    |                                                                                                    |                                                                         |                                                                                                    |                                                                                | ^                                                                                                    |
|                                                                                                    |                                                                                                    |                                                                                                    |                                                                         |                                                                                                    |                                                                                |                                                                                                    |
|                                                                                                    |                                                                                                    |                                                                                                    |                                                                         |                                                                                                    |                                                                                |                                                                                                    |
|                                                                                                    |                                                                                                    |                                                                                                    |                                                                         |                                                                                                    |                                                                                |                                                                                                    |
|                                                                                                    |                                                                                                    |                                                                                                    |                                                                         |                                                                                                    |                                                                                |                                                                                                    |
|                                                                                                    |                                                                                                    |                                                                                                    |                                                                         |                                                                                                    |                                                                                |                                                                                                    |
|                                                                                                    |                                                                                                    |                                                                                                    |                                                                         |                                                                                                    |                                                                                |                                                                                                    |
|                                                                                                    |                                                                                                    |                                                                                                    |                                                                         |                                                                                                    |                                                                                |                                                                                                    |
|                                                                                                    |                                                                                                    |                                                                                                    |                                                                         |                                                                                                    |                                                                                |                                                                                                    |
|                                                                                                    |                                                                                                    |                                                                                                    |                                                                         |                                                                                                    |                                                                                |                                                                                                    |
|                                                                                                    |                                                                                                    |                                                                                                    |                                                                         |                                                                                                    |                                                                                |                                                                                                    |
| Analyze Synchronize                                                                                                    | Glear                                                                                                    | Lasts                                                                                                    | uccessful synchro                                                       | nization: "06.03.2010.17:28"                                                                                                    |                                                                                |                                                                                                    |
| Automatic synchronization is on                                                                                                    |                                                                                                    | Last sy                                                                                                    | ynchronization att                                                      | empt: "06.03.2010 17:49"                                                                                                    |                                                                                |                                                                                                    |
| [06.03.2010 17:28] Summary: job "New Job 1"; Files processed:                                                                                                    | 30; Files cop                                                                                                    | ied: 8; Bytes proces:                                                                                                    | sed: 8.312.785; Byte                                                    | es copied: 4.157.807.                                                                                                    |                                                                                | ~                                                                                                    |
| [U6.U3.2010 17:45] Analyzing started, job: "New Job 1"<br>[06.03.2010 17:49] Analyzing finished, job: "New Job 1"                                                                                                    |                                                                                                    |                                                                                                    |                                                                         |                                                                                                    |                                                                                | ~                                                                                                    |
|                                                                                                    |                                                                                                    |                                                                                                    |                                                                         |                                                                                                    |                                                                                | -                                                                                                    |
| Start Start                                                                                                    | _                                                                                                    | _                                                                                                    | _                                                                       |                                                                                                    | _                                                                              | DE 🔇 🏠 17:55                                                                                                    |
|                                                                                                    |                                                                                                    |                                                                                                    |                                                                         |                                                                                                    |                                                                                |                                                                                                    |
|                                                                                                    |                                                                                                    |                                                                                                    |                                                                         |                                                                                                    |                                                                                |                                                                                                    |
| Sile Edit View Job Language Help                                                                                                    |                                                                                                    |                                                                                                    |                                                                         |                                                                                                    |                                                                                | _ 2 🛛                                                                                                    |
| Altway Sync<br>Eile Edit View Job Language Help                                                                                                    |                                                                                                    |                                                                                                    | _                                                                       |                                                                                                    | -                                                                              | - = ×                                                                                                    |
| Allway Sync<br>Elle Edit View Job Language Help                                                                                                    | 7                                                                                                    | Allw                                                                                                    | av Svn                                                                  | с                                                                                                    |                                                                                | - ª ×                                                                                                    |
| S Allway Sync<br>Elle Edit View Job Language Help                                                                                                    | 3                                                                                                    | Allw                                                                                                    | ay Syn                                                                  | C version 10.1.1                                                                                                    |                                                                                | - ª X                                                                                                    |
| Clivay Sync<br>File Edit View Job Language Help                                                                                                    | 5                                                                                                    | Allw                                                                                                    | ' <b>ay Syn</b><br>chronizatio                                          | <b>C</b><br>version 10.1.1<br>on that works                                                                                                    |                                                                                | . • ×                                                                                                    |
| Altway Sync<br>Eile Edit View Job Language Help                                                                                                    | 5                                                                                                    | Allw                                                                                                    | ay Syn                                                                  | <b>C</b><br>version 10.1.1<br>on that works                                                                                                    |                                                                                | - ª X                                                                                                    |
| Altway Sync Ele Edit Yiew Job Language Help                                                                                                    | on with Off                                                                                                    | Allw<br>file synd                                                                                                    | r <b>ay Syn</b><br>chronizatio                                          | <b>C</b><br>version 10.1.1<br>on that works                                                                                                    |                                                                                | - • ×                                                                                                    |
| Altway Sync Ele Edit View 2ob Language Help  ONNS-DATA Sync  NMS-DATA Sync  Sample - Synchronizatii  Novatec-nmstest\DATA Sync A  Data Sync A                                                                                                    | on with Off                                                                                                    | Allw<br>file synce                                                                                                    | t <b>ay Syn</b><br>Chronizatio<br>Ita Storage                           | C version 10.1.1<br>on that works                                                                                                    |                                                                                |                                                                                                    |
| Altway Sync  File Edit View Job Language Help  ONNS-DATA Sync  NMS-DATA Sync  Sample - Synchronizati  Novatec-nmstest\DATA Sync A  Network folder                                                                                                    | On with Off                                                                                                    | Allw<br>file sync                                                                                                    | r <b>ay Syn</b><br>chronizatio<br>ata Storage<br><u>Change</u>          | C<br>version 10.1.1<br>on that works                                                                                                    |                                                                                | 6.8 MB Configure                                                                                                    |
| Allway Sync File Edit View Job Language Help      ONMS-DATA Sync     Sample - Synchronizati      (Wovatec-nmstest\DATA Sync A      Network folder     e      New Files (9)                                                                                                    | on with Off                                                                                                    | file synce                                                                                                    | r <b>ay Syn</b><br>chronizatio<br>ta Storage<br><u>Change</u>           | C version 10.1.1<br>on that works                                                                                                    |                                                                                | . ₽ X                                                                                                    |
| Altway Sync File Edit View Job Language Help C NMS-DATA Sync Sample - Synchronization (Wovatec-nmstest\DATA Sync A Network folder Network folder C New Files (9) Changed Files (3)                                                                                                    | On with Off                                                                                                    | file synd                                                                                                    | r <b>ay Syn</b><br>chronizatio<br>nta Storage                           | C<br>version 10.1.1<br>on that works<br>\Watebook-1\DATA Sync B<br>\Watebook-1\DATA Sync B                                                                                                    |                                                                                | 6.8 MB Configure                                                                                                    |
| Altway Sync Ele Edit View Job Language Help © NMS-DATA Sync Sample - Synchronization (Wovatec-nmstest\DATA Sync A Network folder Network folder Changed Files (3) Unchanged Files (12)                                                                                                    | on with Off                                                                                                    | Allw<br>file synd                                                                                                    | ta Storage                                                              | C<br>version 10.1.1<br>on that works<br>\\Watebook-1\DATA Sync B<br>Network folder                                                                                                    |                                                                                |                                                                                                    |
| Altway Sync File Edit View Job Language Help © NMS-DATA Sync © Sample - Synchronizatii (Will Novatec-Inmistest)DATA Sync A Network folder Network folder © Network folder © Changed Files (3) Unchanged Files (12) All Files (25)                                                                                                    | on with Off                                                                                                    | file synd                                                                                                    | tay Syn<br>Chronizatio<br>ata Storage                                   | C<br>version 10.1.1<br>on that works                                                                                                    |                                                                                |                                                                                                    |
| Altway Sync File Edit View Job Language Help © NMS-DATA Sync © Sample - Synchronization (Wovatec-nmstest/DATA Sync A Network folder Network folder © Network folder © Changed Files (3) Changed Files (3) Unchanged Files (12) All Files (25) Name Whowatec-mestest/DATA Sync A                                                                                                    | Size                                                                                                    | Allw<br>file synce<br>siteBox Online Da<br>figure                                                                                                    | ta Storage                                                              | C<br>version 10.1.1<br>on that works<br>\\\Notebook-1\DATA Sync B<br>\\Notebook-1\DATA Sync B<br>\\Network folder<br>Name                                                                                                    | Size                                                                           | 6.8 MB Configure                                                                                                    |
| Altway Sync File Edit View Job Language Help © NMS-DATA Sync © Sample - Synchronization (Wovatec-nmstest\DATA Sync A Network folder Network folder Changed Files (3) Unchanged Files (12) All Files (25) Name (Wovatec-nmstest\DATA Sync A\) (Wovatec-nmstest\DATA Sync A\) (Wovatec-nmstest\DATA Sync A\) (Wovatec-nmstest\DATA Sync A\) (Wovatec-nmstest\DATA Sync A\) (Wovatec-nmstest\DATA Sync A\) (Wovatec-nmstest\DATA Sync A\) (Wovatec-nmstest\DATA Sync A\) (Wovatec-nmstest\DATA Sync A\) (Wovatec-nmstest\DATA Sync A\) (Wovatec-nmstest\DATA Sync A\) (Wovatec-nmstest\DATA Sync A\)                                                                                                    | Size<br>Folder<br>Folder                                                                                                    | Allw<br>file sync<br>siteBox Online Da<br>figure                                                                                                    | ay Syn<br>chronizatio<br>ata Storage<br><u>Changa</u><br>Sync direction | C version 10.1.1 on that works  VWotebook-1\DATA Sync B Network folder  Name  Name  Nome  Nome  Nome  Nome Nome Nome Nom                                                                                                    | Size<br>Folder<br>Folder                                                       | 6.8 MB Configure                                                                                                    |
| Allway Sync File Edit View 2ob Language Help ONMS-DATA Sync Sample - Synchronization (Wovatec-nmstest/DATA Sync A Network folder Network folder Second State (9) Changed Files (2) All Files (25) Name (Wovatec-nmstest/DATA Sync A) (Wovatec-nmstest/DATA Sync A)                                                                                                    | Size<br>Folder<br>Folder<br>561.152                                                                                              | Alliw<br>file synce<br>siteBox Online Da<br>figure                                                                                                    | Yay Syn<br>chronizatio<br>ata Storage<br>Change                         | C version 10.1.1 on that works  VWotebook-1\DATA Sync B  Network folder  Name  Name Name                                                                                                    | Size<br>Folder                                                                 | 6.8 MB Configure<br>6.8 MB Configure<br>Configure                                                                                                    |
| Altway Sync File Edit View Job Language Help C NMS-DATA Sync Sample - Synchronizatio (C) NMS-DATA Sync Sample - Synchronizatio (Wovatec-nmstest\DATA Sync A Network folder Network folder Changed Files (2) Changed Files (2) Changed Files (12) All Files (25) Name (Wovatec-nmstest\DATA Sync A\NMS A (Wovatec-nmstest\DATA Sync A\NMS A) (Wovatec-nmstest\DATA Sync A\NMS A) (Wovatec-nmstest\DATA Sync A\NMS A) (Wovatec-nmstest\DATA Sync A\NMS A) (Wovatec-nmstest\DATA Sync A\NMS A) (Wovatec-nmstest\DATA Sync A\NMS A) (Wovatec-nmstest\DATA Sync A\NMS A) (Wovatec-nmstest\DATA Sync A\NMS A) (Movatec-nmstest\DATA Sync A\NMS A) (Movatec-nmstest\DATA                                                                                                    | Size<br>Folder<br>Folder<br>561.152<br>128                                                                                       | Allw<br>file synce<br>siteBox Online Da<br>figure                                                                                                    | tay Syn<br>chronizatio                                                  | C version 10.1.1 on that works  VVotebook-1\DATA Sync B  Network folder  Network folder  VVotebook-1\DATA Sync BVMS A  VVotebook-1DATA Sync BVMS A  Wotebook-1DATA Sync BVMS A  Wotebook-1DATA Sync BVMS A  DB.ndb  VVotebook-1DATA Sync BVMS A-Job  DB.ldb  VVotebook-1DATA Sync BVMS A-Job                                                                                                    | Size<br>Folder<br>Folder                                                       | Configure      Configure      Configu |
| Allway Sync File Edit View Job Language Help C NMS-DATA Sync Sample - Synchronization C NMS-DATA Sync Sample - Synchronization Work folder Network folder Changed Files (9) Changed Files (12) All Files (25) Name Workatec-nmstest/DATA Sync Al/MMS A Workatec-nmstest/DATA Sync Al/MMS A Workatec-nmstest/DATA Sync Al/MMS B Workatec-nmstest/DATA Sync Al/MMS B Workatec-nmstest/DATA Sync Al/MMS B                                                                                                    | Size<br>Folder<br>Folder<br>Folder<br>561.152<br>128<br>Folder                                                                   | Alliw<br>file synd<br>siteBox Online Da<br>figure<br>Time<br>06.03.2010 16:36<br>06.03.2010 16:52<br>06.03.2010 16:52<br>06.03.2010 16:52                                                                                                    | Ay Syn<br>chronization<br>ta Storage<br>Change                          | C version 10.1.1<br>on that works<br>\\\Notebook-1\DATA Sync B<br>\\Notebook-1\DATA Sync B<br>\\Notebook-1\DATA Sync B\\<br>\\Notebook-1\DATA Sync B\\<br>\\Notebook-1\DATA Sync B\\MYS A<br>\\Notebook-1\DATA Sync B\\MYS A<br>\\Notebook-1\DATA Sync B\\MYS A.Job<br>DB.Idb<br>\\Notebook-1\DATA Sync B\\MYS A.Job<br>DB.Idb<br>\\Notebook-1\DATA Sync B\\MYS A.Job                                                                                                    | Size<br>Folder<br>Folder<br>128<br>Folder                                      | Configure      S.8 MB     Configure      Configure   |
| Allway Sync File Edit View Job Language Help CINMS-DATA Sync Sample - Synchronizatii CINMS-DATA Sync Sample - Synchronizatii Wovatec-nmstest\DATA Sync A Network folder Network folder Changed Files (3) Unchanged Files (12) All Files (25) Name (Novatec-nmstest\DATA Sync A\NMS A (Novatec-nmstest\DATA Sync A\NMS A (Novatec-nmstest\DATA Sync A\NMS A (Novatec-nmstest\DATA Sync A\NMS A (Novatec-nmstest\DATA Sync A\NMS A (Novatec-nmstest\DATA Sync A\NMS A (Novatec-nmstest\DATA Sync A\NMS A (Novatec-nmstest\DATA Sync A\NMS A (Novatec-nmstest\DATA Sync A\NMS A (Novatec-nmstest\DATA Sync A\NMS A (Novatec-nmstest\DATA Sync A\NMS B (Novatec-nmstest\DATA Sync A\NMS B (                                                                                                    | Size<br>Folder<br>Folder<br>561.152<br>128<br>Folder                                                                             | Allw<br>file synd<br>siteBox Online Da<br>figure                                                                                                    | Sync direction                                                          | C version 10.1.1 on that works  VNotebook-1\DATA Sync B VINotebook-1\DATA Sync B VINotebook-1DATA Sync BVMS A VINotebook-1DATA Sync BVMS A VINotebook-1DATA Sync BVMS A VINotebook-1DATA Sync BVMS A VINotebook-1DATA Sync BVMS B VINotebook-1DATA Sync BVMS B VINOtebook-1DATA Sync BVMS B VINOtebook-1DATA Sync BVMS B VINOtebook-1DATA Sync BVMS B VINOtebook-1DATA Sync BVMS B VINOtebook-1DATA Sync BVMS B VINOtebook-1DATA Sync BVMS B VINOtebook-1DATA Sync BVMS B VINOtebook-1DATA Sync | Size<br>Folder<br>Folder<br>128<br>Folder<br>561.152                           | Configure      Configure      Configu |
| Allway Sync File Edit View Job Language Help C NMS-DATA Sync Sample - Synchronizatii C NMS-DATA Sync Sample - Synchronizatii Wovatec-nmstest/DATA Sync A Network folder Network folder Network folder Network folder Changed Files (3) Unchanged Files (12) All Files (25) Name (Wovatec-nmstest/DATA Sync A\WMS A Wovatec-nmstest/DATA Sync A\WMS A (Wovatec-nmstest/DATA Sync A\WMS A Wovatec-nmstest/DATA Sync A\WMS A Wovatec-nmstest/DATA Sync A\WMS A Wovatec-nmstest/DATA Sync A\WMS A Wovatec-nmstest/DATA Sync A\WMS A Wovatec-nmstest/DATA Sync A\WMS A Wovatec-nmstest/DATA Sync A\WMS A Wovatec-nmstest/DATA Sync A\WMS B\WMS B- Job DB.mdb Wovatec-nmstest/DATA Sync A\WMS B\WMS B- Job DB.Mdb Wovatec-nmstest/DATA Sync A\WMS B\WMS B- Job DB.Mdb Wovatec-nmstest/DATA Sync A\WMS B\WMS B- Job DB.Mdb Wovatec-nmstest/DATA Sync A\WMS B\WMS B- Job DB.Mdb Wovatec-nmstest/DATA Sync A\WMS B\WMS B- Job DB.Mdb Wovatec-nmstest/DATA Sync A\WMS B\WMS B- Job DB.Mdb                                                                                                    | Size<br>Folder<br>561.152<br>128<br>Folder                                                                                       | Allw<br>file synd<br>siteBox Online Da<br>tigure<br>Time<br>06.03.2010 16:36<br>06.03.2010 17:58<br>06.03.2010 17:59<br>06.03.2010 17:29<br>Updated                                                                                                    | An Sync direction                                                       |                                                                                                    | Size<br>Folder<br>Folder<br>Folder<br>561.152<br>64                            | Configure      Configure      Configu |
| Allway Sync File Edit View Job Language Help C NMS-DATA Sync Sample - Synchronization C NMS-DATA Sync Sample - Synchronization (Wovatec-nmstest/DATA Sync A Network folder Network folder Changed Files (3) Changed Files (2) All Files (25) Name (Wovatec-nmstest/DATA Sync A\NMS A (Wovatec-nmstest/DATA Sync A\NMS A (Wovatec-nmstest/DATA Sync A\NMS A (Wovatec-nmstest/DATA Sync A\NMS A (Wovatec-nmstest/DATA Sync A\NMS A (Wovatec-nmstest/DATA Sync A\NMS A (Wovatec-nmstest/DATA Sync A\NMS A (Wovatec-nmstest/DATA Sync A\NMS B (Wovatec-nmstest/DATA Sync A\NMS B (Wovatec-nmstest/DATA Sync A\NMS A (Wovatec-nmstest/DATA Sync A\NMS A\NMS A (Movatec-nmstest/DATA Sync A\NMS A\NMS A (Movatec-nmstest/DATA Sync A\NMS A\NMS A (Movatec-nmstest/DATA Sync A\NMS A\NMS A (Movatec-nmstest/DATA Sync A\NMS A\NMS A (Movatec-nmstest/DATA Sync A\NMS A\NMS A (Movatec-nmstest/DATA Sync A\NMS A\NMS A (Movatec-nmstest/DATA Sync A\NMS A\NMS A (Movatec-nmstest/DATA Sync A\NMS A\NMS A (Movatec-nmstest/DATA Sync A\NMS A\NMS A (Movatec-nmstest/DATA Sync A\NMS A\NMS A (Movatec-nmstest/DATA Sync A\NMS A\NMS A (Movatec-nmstest/DATA Sync A\NMS A\NMS A (Movatec-nmstest/DATA Sync A\NMS A\NMS A (                                                                                                    | Size<br>Folder<br>Folder<br>Folder                                                                                               | Allw<br>file synd<br>siteBox Online Da<br>figure<br>figure<br>06.03.2010 16:36<br>06.03.2010 17:29<br>Updated<br>06.03.2010 16:38                                                                                                    | Sync direction                                                          |                                                                                                    | Size<br>Folder<br>Folder<br>561.152<br>64<br>Folder                            |                                                                                                    |
| Allway Sync         File Edit View Job Language Help         Image: Comparison of the synchronization of the synchronizatio                                                                               | Size<br>Folder<br>561.152<br>128<br>Folder<br>Folder<br>Folder                                                                   | Allw<br>file synd<br>siteBox Online Da<br>figure<br>figure<br>fig | Sync direction                                                          | C version 10.1.1 on that works  (Wotebook-1\DATA Sync B  (Wotebook-1\DATA Sync B)  Network folder  Network folder  Network folder  Notebook-1DATA Sync B\NMS A  (Wotebook-1DATA Sync B\NMS A-Job BB.rdb  (Wotebook-1DATA Sync B\NMS B  (Wotebook-1DATA Sync B\NMS B)  (Wotebook-1DATA Sync B\NMS B)  (Wotebook-1DATA Sync B\NMS B)  (Wotebook-1DATA Sync B\NMS B)  (Wotebook-1DATA Sync B\NMS B)  (Wotebook-1DATA Sync B\NMS B)  (Wotebook-1DATA Sync B\NMS B)  (Wotebook-1DATA Sync B\NMS B)  (Wotebook-1DATA Sync B\NMS B)  (Wotebook-1DATA Sync B\NMS B)  (Wotebook-1DATA Sync B\NMS B)  (Notebook-1DATA Sync B\NMS A)  (Notebook-1DATA Sync B\NMS A)  (Notebook-1DATA  | Size<br>Folder<br>Folder<br>128<br>Folder<br>561.152<br>64<br>Folder           |                                                                                                    |
| Allway Sync      Ele Edit View Job Language Help      ONMS-DATA Sync Sample - Synchronizati      (Wovatec-nmstest\DATA Sync A Sync A Synchronizati      (Wovatec-nmstest\DATA Sync A Sync  | Size<br>Folder<br>Folder<br>561.152<br>128<br>Folder<br>Clear                                                                    | Alliw<br>file synd<br>siteBox Online Da<br>figure<br>06.03.2010 16:36<br>06.03.2010 16:52<br>06.03.2010 16:52<br>06.03.2010 16:52<br>06.03.2010 16:53<br>06.03.2010 16:38<br>Last su                                                                                                    | Ay Syn<br>chronization<br>its Storage<br><u>Change</u>                  | C version 10.1.1 on that works  (Wotebook-1\DATA Sync B Network folder  Network folder  Network folder  Notebook-1DATA Sync B\NMS A Notebook-1DATA Sync B\NMS A Notebook-1DATA Sync B\NMS A Notebook-1DATA Sync B\NMS A Notebook-1DATA Sync B\NMS B Notebook-1DATA Sync B\NMS B Notebook-1DATA Sync B\NMS B Notebook-1DATA Sync B\NMS B Notebook-1DATA Sync B\NMS B Notebook-1DATA Sync B\NMS B Notebook-1DATA Sync B\NMS B\NMS B-3ob Notebook-1DATA Sync B\NMS B\NMS B-3ob Notebook-1DATA Sync B\NMS B\NMS B-30b Notebook-1DATA Sync B\NMS B\NMS B-30b Notebook-1DATA Sync B\NMS B\NMS B-30b Notebook-1DATA Sync B\NMS B\NMS B-30b Notebook-1DATA Sync B\NMS B\NMS B-30b Notebook-1DATA Sync B\NMS B\NMS B-30b Notebook-1DATA Sync B\NMS B\NMS B-30b Notebook-1DATA Sync B\NMS B\NMS B\NMS B-30b Notebook-1DATA Sync B\NMS B\NMS B\NMS B-30b Notebook-1DATA Sync B\NMS B\NMS B\NMS B\NMS B\NMS B\N | Size<br>Folder<br>Folder<br>561.152<br>64<br>Folder                            | Configure      Configure      Configu |
| Allway Sync File Edit View 2ob Language Help © NMS-DATA Sync © Sample - Synchronization (© NMS-DATA Sync © Sample - Synchronization (Wovatec-nmstest\DATA Sync A Network folder New Files (9) Changed Files (12) All Files (25) Name (Wovatec-nmstest\DATA Sync A\WIMS A (Wovatec-nmstest\DATA Sync A\WIMS A (Wovatec-nmstest\DATA Sync A\WIMS A (Wovatec-nmstest\DATA Sync A\WIMS A (Wovatec-nmstest\DATA Sync A\WIMS A (Wovatec-nmstest\DATA Sync A\WIMS A (Wovatec-nmstest\DATA Sync A\WIMS A (Wovatec-nmstest\DATA Sync A\WIMS A (Wovatec-nmstest\DATA Sync A\WIMS A (Wovatec-nmstest\DATA Sync A\WIMS B (Wovatec-nmstest\DATA Sync A\WIMS B (Wovatec-nmstest\DATA Sync A\WIMS B (Wovatec-nmstest\DATA Sync A\WIMS B (Wovatec-nmstest\DATA Sync A\WIMS B (Wovatec-nmstest\DATA Sync A\WIMS B (Wovatec-nmstest\DATA Sync A\WIMS A\WIMS A- Analyze Synchronize Automatic synchronization is on (06.03 2010 17:57) File copied. "Wovlebook-1\DATA Sync BWIMS DATA Sync BWIMS A (Wovatec-nmstest\DATA Sync A\WIMS A\WIMS A- (06.03 2010 17:57) File copied. "Wovlebook-1\DATA Sync BWIMS A- (06.03 2010 17:57) File copied. "Wovlebook-1\DATA Sync BWIMS A- (06.03 2010 17:57) File copied. "Wovlebook-1\DATA Sync BWIMS A- (06.03 2010 17:57) File copied. "Wovlebook-1\DATA Sync BWIMS A- (06.03 2010 17:57) File copied. "Wovlebook-1\DATA Sync BWIMS A- (06.03 2010 17:57) File copied. "Wovlebook-1\DATA Sync BWIMS A- (06.03 2010 17:57) File copied. "Wovlebook-1\DATA Sync BWIMS A- (06.03 2010 17:57) File copied. "Wovlebook-1\DATA Sync BWIMS A- (06.03 2010 17:57) File copied. "Wovlebook-1\DATA Sync BWIMS A- (06.03 2010 17:57) File copied. "Wovlebook-1\DATA Sync BWIMS A- (06.03 2010 17:57) File copied. "Wovlebook-1\DATA Sync BWIMS A- (06.03 2010 17:57) File copied. "Wovlebook-1\DATA Sync B                                                                                                    | Size<br>Folder<br>Folder<br>Size<br>Folder<br>Folder<br>Folder<br>Clear                                                          | Alliw<br>file synd<br>siteBox Online Da<br>figure<br>figure<br>06.03.2010 16:36<br>06.03.2010 16:52<br>06.03.2010 16:52<br>06.03.2010 16:52<br>06.03.2010 16:52<br>06.03.2010 16:52<br>06.03.2010 16:53<br>06.03.2010 16:38<br>Updated<br>06.03.2010 16:38                                                                                                    | Sync direction                                                          | C version 10.1.1 on that works  VNotebook-1\DATA Sync B  VNotebook-1\DATA Sync B  VNotebook-1\DATA Sync B\ VNOtebook-1\DATA Sync B\NMS A  VNotebook-1\DATA Sync B\NMS A  VNotebook-1\DATA Sync B\NMS B  VNotebook-1\DATA Sync B\NMS B  VNotebook-1\DATA Sync B\NMS B  VNotebook-1\DATA Sync B\NMS B  VNotebook-1\DATA Sync B\NMS B  VNotebook-1\DATA Sync B\NMS B  VNotebook-1\DATA Sync B\NMS B  VNotebook-1\DATA Sync B\NMS B  VNotebook-1\DATA Sync B\NMS B  VNotebook-1\DATA Sync B\NMS B  VNotebook-1\DATA Sync B\NMS B\NMS B-Job  DB.Idb  VNotebook-1\DATA Sync B\NMS B\NMS B-Job  DB.Idb  VNotebook-1\DATA Sync B\NMS B\NMS B-Job  DB.Idb  VNotebook-1\DATA Sync B\NMS B\NMS B-Job  DB.Idb  VNotebook-1\DATA Sync B\NMS B\NMS B-Screen  SUS Data seried 11 T20 212                                                                                                    | Size<br>Folder<br>Folder<br>561,152<br>64<br>Folder                            | Configure      Configure      Configu |
| Allway Sync      Ele Edit View Job Language Help      ONMS-DATA Sync Sample - Synchronizatii      (Wovatec-nmstest\DATA Sync All Sync All Sync All Files (2)      One Second Statest\DATA Sync All Sync All S | Size<br>Folder<br>Folder<br>561.152<br>128<br>Folder<br>Clear<br>Clear                                                           | Alliw<br>file synd<br>siteBox Online Da<br>figure<br>ingure<br>figure<br>figure                                                                                                    | Sync direction                                                          | C version 10.1.1 on that works  (Wotebook-1\DATA Sync B  (Wotebook-1\DATA Sync B)  (Wotebook-1\DATA Sync B)  (Wotebook-1\ | Size<br>Folder<br>Folder<br>561.152<br>64<br>Folder<br>561.452                 | Configure      S. S. MB Configure      Configure     |
| Allway Sync         File Edit View Job Language Help         Image: Start Sync         Image: Start Sync                                                                                                    | Size<br>Folder<br>Folder<br>561.152<br>128<br>Folder<br>561.62<br>Clear<br>Clear<br>MS B\NMS<br>cc <sup>w</sup><br>resset 46; Fi | Alliw<br>file synd<br>siteBox Online Da<br>tigure<br>Time<br>06.03.2010 16:36<br>06.03.2010 17:58<br>06.03.2010 17:58<br>06.03.2010 16:52<br>06.03.2010 16:52<br>06.03.2010 16:52<br>06.03.2010 16:52<br>06.03.2010 16:52<br>06.03.2010 16:53<br>B-Screen shots\NMS<br>B-Screen shots\NMS                                                                                                    | Sync direction                                                          | C version 10.1.1<br>on that works<br>(VNotebook-1\DATA Sync B<br>Network folder<br>Network folder<br>Network folder<br>(Notebook-1DATA Sync B\NMS A<br>(Notebook-1DATA Sync B\NMS A)<br>Notebook-1DATA Sync B\NMS A)<br>Notebook-1DATA Sync B\NMS B<br>(Notebook-1DATA Sync B\NMS B)<br>Notebook-1DATA Sync B\NMS B<br>(Notebook-1DATA Sync B\NMS B)<br>Notebook-1DATA Sync B\NMS B)<br>(Notebook-1DATA Sync B\NMS B)<br>(Notebook-1DATA Sync B\NMS B)<br>Notebook-1DATA Sync B\NMS B)<br>Notebook-1DATA Sync B\NMS B)<br>Notebook-1DATA Sync B\NMS B)<br>Notebook-1DATA Sync B\NMS B)<br>Notebook-1DATA Sync B\NMS B\NMS B-Job<br>DB.Idb<br>(Notebook-1DATA Sync B\NMS B\NMS A-Log<br>INIzation: "06.03.2010 17:57"<br>Novatec-mmstest\DATA Sync A\NMS B\NMS B\Screen<br>516; Bytes copied: 14.570.342.                                                                                                    | Size<br>Folder<br>Folder<br>561.152<br>64<br>Folder<br>561.452<br>64<br>Folder | Configure      S MB Configure      S. 8 MB Configure      Configure      Configure |

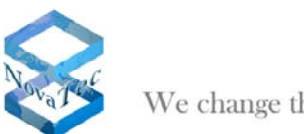

# Summary of the individual steps:

- 1. Setup the Job database
- 2. Share network folders. A password may be requested.
- 3. Start NMS
  - a. Import Job database path to NMS
  - b. Determine memory location for the Log files
  - c. Start NMS server
- 4. Start "Allway Sync"
  - a. Make the necessary settings
  - b. Enter the network folder paths
  - c. Analyze and synchronize. Does not apply for automatic synchronization.

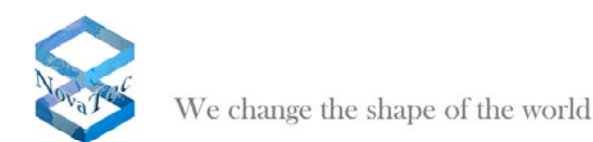

## 4 Notes:

- The synchronization fails when two NMS servers access the same Job database. Thus the access of NMS servers to a sole database should be avoided.
- The synchronization fails when a file is opened in order to make changes, e. g. Job DB. The following message appears:

"02/03/2010 15:56, Fehler beim API-Aufruf, The process cannot access the file because it is being used by another process. (80070020), Automatischer Neuversuch nach 60 Sekunden, Dateiname: Fehler beim Kopieren von "C:\Documents and Settings\NMSTest\ MyDocuments \Synchron-Test\job\_Test-FW-00070055.ldb" nach "\\NOTEBOOK-1\C\Syn\ job\_Test-FW-00070055.ldb", fs::copyitem::access\_denied".

- Incorrect settings of the network folder lead to an API error. In this case make sure that the folder has been shared and is neither write- nor read-protected.
- Before starting the synchronization process check if a password is required for the access to a network folder. This also leads to an API error and thus the synchronization cannot be executed.
- "Allway Sync" synchronizes both network folders to the state of the source folder. Thus a one-way synchronization direction has the effect that files which are not in the source folder are being deleted in the target folder. To avoid this "Allway Sync" disables the deletion by default when setting the synchronization direction. **But**, when the option "*Propagate Deletion*" is set (pict 306), the files which are not in the source folder are being deleted in the target folder in case of an one-way synchronization direction.
- "Allway Sync" recognizes files with different names but identical content not as duplicates. Therefore it is possible that file content is being overwritten. E. g.: The content in file A of folder X is Hello"

The content in file A of folder X is "Hello"

The content in file A of folder Y is a longer text.

After the synchronization file A and its content only consist of "Hello" as the file has been overwritten during the synchronization.

• "Allway Sync" can run on the same PC/server as one of the NMS. A separate PC/server is not necessary for the installation of "Allway Sync".